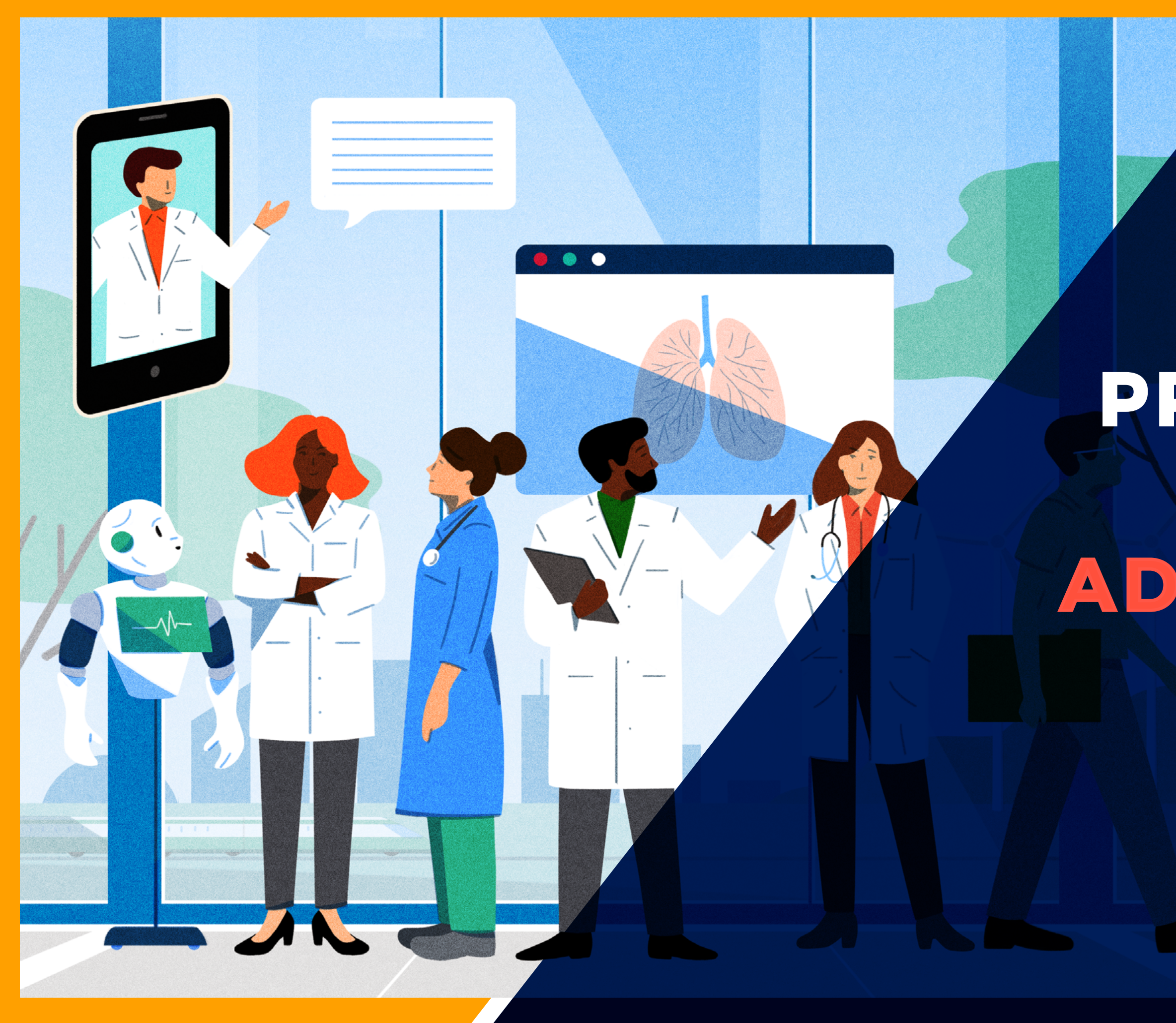

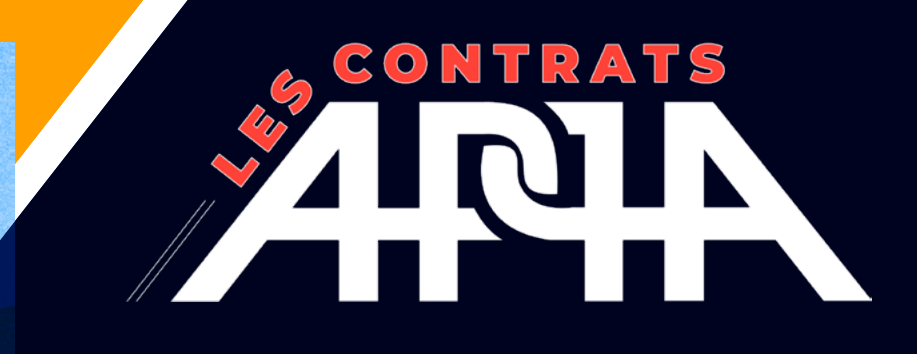

# GUIDE PRATIQUE ESPACE ADHÉRENT

# SUIVEZ LE GUIDE !

### Un écosystème de partenaires pour la gestion des contrats APPA

Pour mettre en place son projet et garantir le meilleur niveau de protection à ses adhérents, l'Association a construit progressivement un véritable écosystème, autour de ses contrats, pour obtenir des tarifs avantageux tout en garantissant un haut niveau de qualité de service.

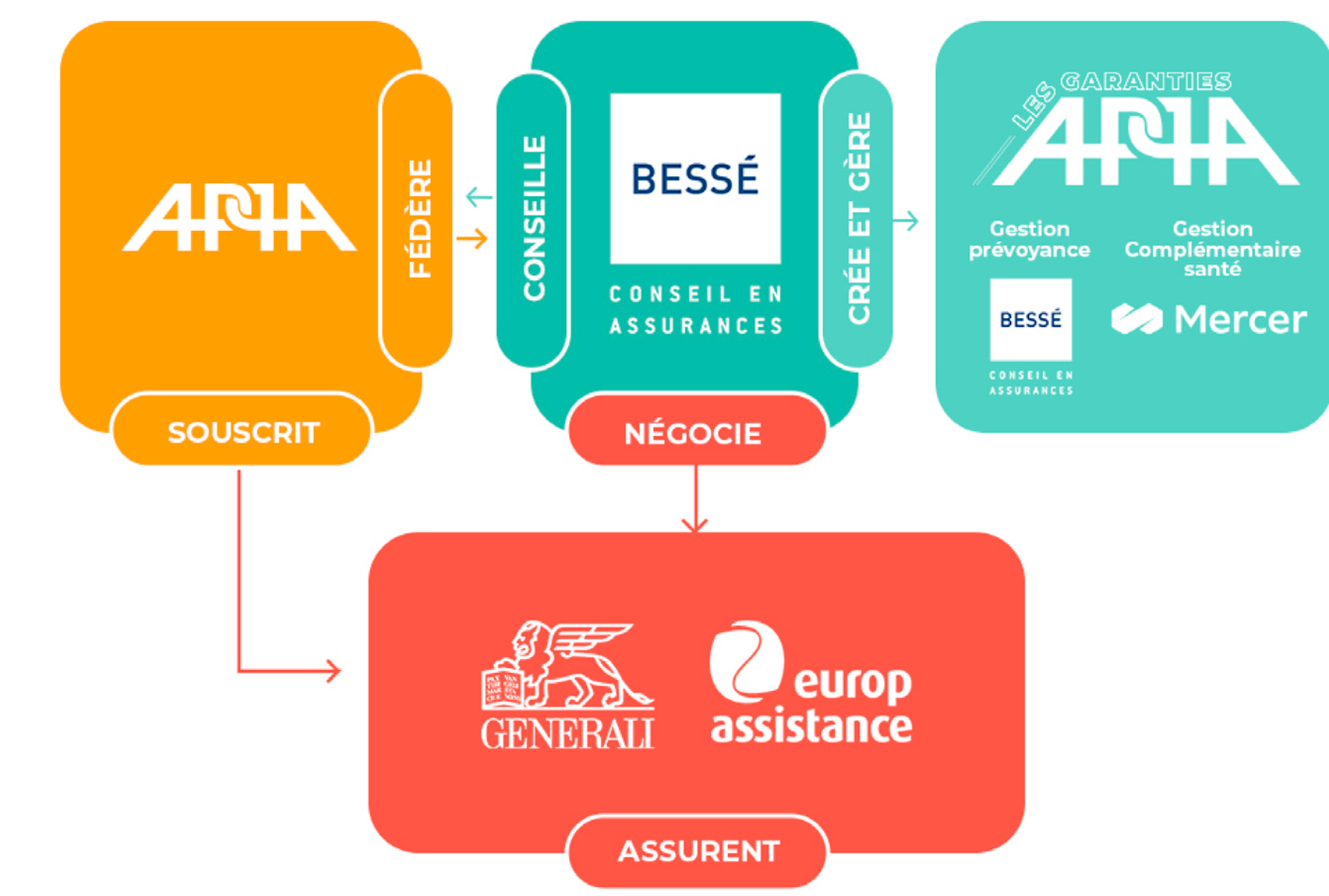

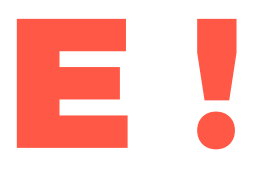

# SUIVEZ LE GUIDE !

### Les deux principaux acteurs dans la gestion des contrats APPA

### BESSÉ

Mercer

CONSEIL EN ASSURANCES

### Bessé est le courtier-conseil de l'APPA.

Il intervient dans plusieurs domaines :

- Conseiller les adhérents dans l'évolution de leur situation professionnelle ou personnelle (modification statutaire, changement d'employeur, adaptation du contrat APPA à la nouvelle situation familiale, ...)
- · Gérer les cotisations : précompte sur salaire et cotisations individuelles
- · Gérer les sinistres prévoyance (de l'instruction au paiement des arrêts de travail, invalidité, décès)

**APPA**. Ses missions comprennent :

- Sécurité sociale et Mercer).
- santé, notamment les enfants.

Bessé et Mercer travaillent ensemble pour garantir une gestion fluide et adaptée des contrats APPA. Vous trouverez ci-dessous des fiches pratiques pour répondre aux questions fréquentes concernant l'Espace Adhérent APPA » et l'Espace Assuré Mercer (frais de santé).

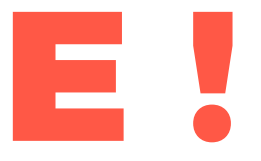

# Mercer est le gestionnaire de la partie santé des contrats

· La gestion des prises en charge hospitalières et des remboursements complémentaires de frais médicaux.

· La gestion des cartes de tiers-payant et mise en place de connexions NOEMIE (échange d'informations entre la

· La mise à jour des bénéficiaires de la complémentaire

· L'analyse des devis pour les postes de santé comme l'optique, le dentaire, l'audiologie et l'hospitalisation.

# Je me connecte à l'Espace Adhérent APPA

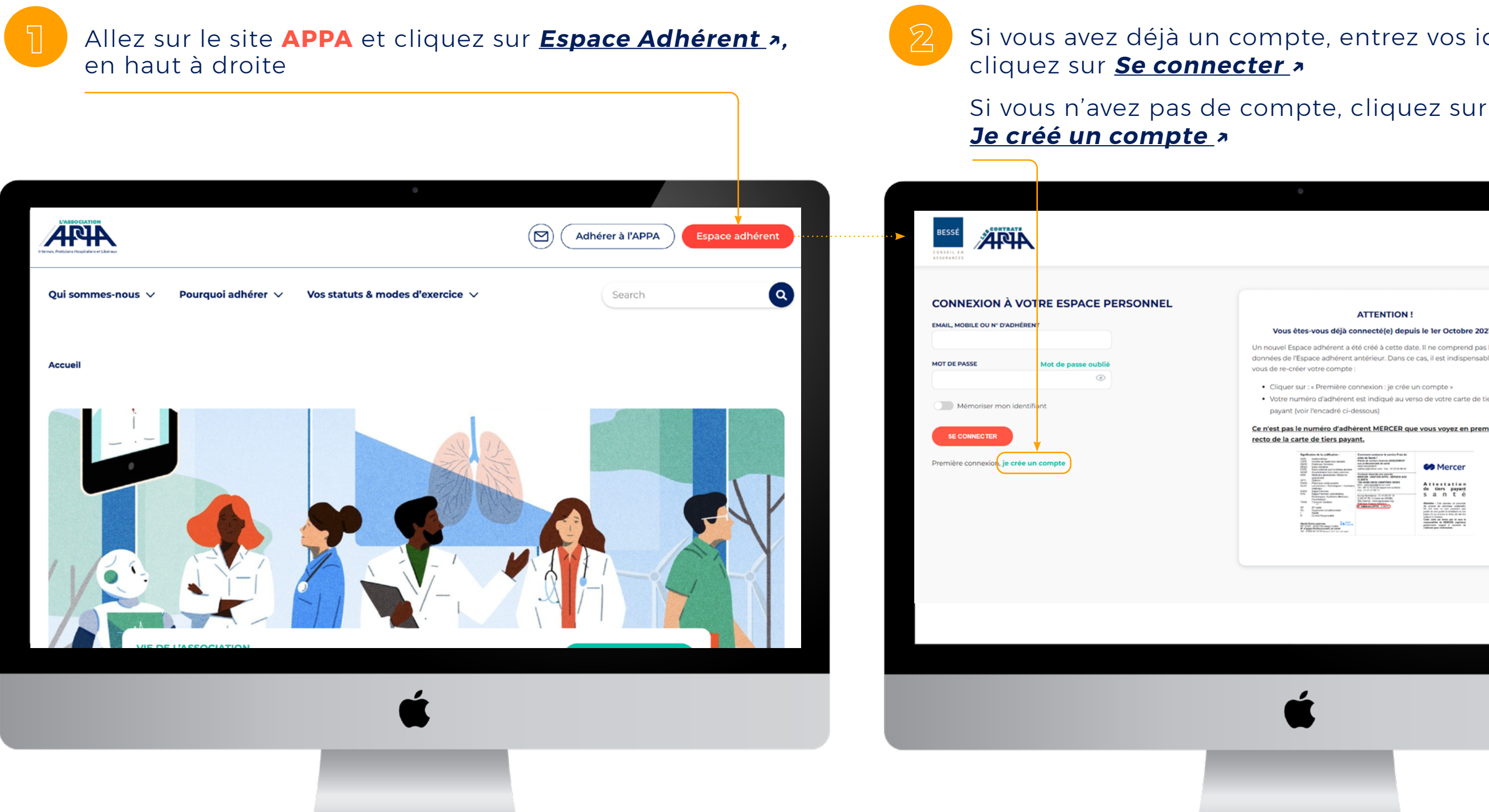

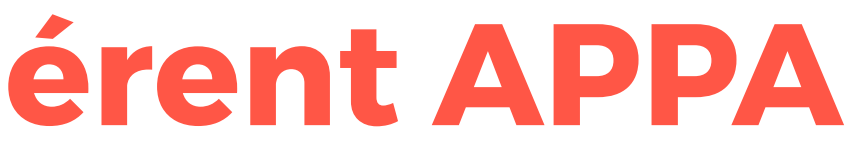

# Si vous avez déjà un compte, entrez vos identifiants puis

| <section-header><section-header><section-header><list-item><list-item></list-item></list-item></section-header></section-header></section-header>                                                                                                    | <section-header><section-header><section-header><section-header><section-header><section-header></section-header></section-header></section-header></section-header></section-header></section-header>                                                                                                    |                                                                                                    | APPELEZ NOUS<br>09 69 36 37 10 |
|----------------------------------------------------------------------------------------------------|----------------------------------------------------------------------------------------------------|----------------------------------------------------------------------------------------------------|--------------------------------|
| Yous étés-vous déjà connecté (e) depuis le ler Octobre 2021 ?         nouvel Espace adhérent a été créé à cette date. Il ne comprend pas les         nouvel Espace adhérent antérieur. Dans ce cas, il est indispensable pour         se de re-créer votre compte :         • Cliquer sur : « Première connexion : je crée un compte »         • Ottre numéro d'adhérent est indigué au verso de votre carte de tiers         payant (voir l'encadré ci-dessous)         mote pas le numéro d'adhérent MRCER que vous voyez en premier au         to de carte de tiers payant (voir l'encadré ci-dessous)         mote pas le numéro d'adhérent MRCER que vous voyez en premier au         to de carte de tiers parte         mote pas les numéro d'adhérent MRCER que vous voyez en premier au         to de carte de tiers payant (voir l'encadré ci-dessous)         mote pas les numéro d'adhérent MRCER que vous voyez en premier au         to de carte de tiers parte         mote pas les numéro d'adhérent MRCER que vous voyez en premier au         to de carte de tiers parte         mote pas les numéro d'adhérent MRCER que vous voyez en premier au         to de carte de tiers parte         mote pas les numéro d'adhérent de tiers parte         to de carte de tiers parte         mote pas les numéro d'adhérent de tiers parte         to de carte de tiers parte         to de carte de tiers parte         to de carte | <section-header>         Yous étés-vous déjà connecté(e) depuis le ler Octobre 2021 ?         nouvel Espace adhérent a tété créé à cette date. Il ne comprend pas les induses ade l'Espace adhérent antérieur. Dans ce cas, il est indispensable pour se cerver votre compte:         • Cliquer sur : « Première connexion : je crée un compte »         • Otra numéro d'adhérent est indigué au verso de votre carte de tiers pour (voir l'encadre ci-dessous)         metéro d'adhérent est indigué au verso de votre carte de tiers pour (voir l'encadre ci-dessous)         metéro d'adhérent est indigué au verso de votre carte de tiers pour (voir l'encadre ci-dessous)         metéro d'adhérent est indigué au verso de votre carte de tiers pour (voir l'encadre ci-dessous)         metéro d'adhérent est indigué au verso de votre carte de tiers pour (voir l'encadre ci-dessous)         metéro d'adhérent est indigué au verso de votre carte de tiers pour (voir l'encadre ci-dessous)         metéro d'adhérent est indigué au verso de votre carte de tiers pour (voir l'encadre ci-dessous)         metéro d'adhérent est indigué au verso de votre carte de tiers pour (voir l'encadre ci-dessous)         metéro d'adhérent est indigué au verso de votre carte de tiers pour (voir l'encadre ci-dessous)         metéro d'adhérent est indigué au verso de votre carte de tiers pour (voir l'encadre ci-dessous)         metéro d'adhérent est indigué au verso de votre carte de tiers pour (voir l'encadre ci-dessous)         metéro d'adhérent est indigué au verso de votre carte de tiers pour (voir l'encadre ci-dessous)         metéro d'adhérent est indigué au verso de votre c</section-header> | ATTENTION !                                                                                                    |                                |
| payant (voir l'encadré ci-dessous)<br>miss pas le numéro d'adhérent MERCER que vous voyez en premier au<br>to de la carte de tiers payant.                                                                                                    | <complex-block></complex-block>                                                                                                    | Vous êtes-vous déjà connecté(e) depuis le ler Octobre 2021 ?         nouvel Espace adhérent a été créé à cette date. Il ne comprend pas les         anées de l'Espace adhérent antérieur. Dans ce cas, il est indispensable pour         us de re-créer votre compte :         • Cliquer sur : « Première connexion : je crée un compte »         • Votre numéro d'adhérent est indiqué au verso de votre carte de tiers |                                |
| Note     Test Structure     Annual Structure       Note     Test Structure     Annual Structure       Note     Test Structure     Annual Structure       Note     Test Structure     Annual Structure       Note     Test Structure     Annual Structure       Note     Test Structure     Annual Structure       Note     Test Structure     Annual Structure       Note     Test Structure     Annual Structure                                                                                                    | Note     Note                                                                                                    | payant (voir l'encadré ci-dessous)                                                                                                    |                                |
|                                                                                                    |                                                                                                    | Normality     And And And And And And And And And And                                                                                                    |                                |

# **Comment m'orienter dans l'Espace Adhérent ?**

### Voici les informations que vous pouvez rencontrer dans les environnements **BESSÉ** et Mercer

| BESSÉ                    |                      | Mon Espace Assuré Les Appa Compte Test M O Déconnexion                                                               |
|--------------------------|----------------------|----------------------------------------------------------------------------------------------------|
| CONSEIL EN<br>ASSURANCES | N° adhérent 20018750 |                                                                                                    |
|                          |                      | Accuel > Prise en charge                                                                                             |
| BIENVENUE                |                      | Dans votre espace Prise en charge           • établissez une prise en charge pour vous ou l'un de vos bénéficiaires. |

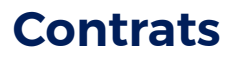

- · Ma couverture Prévoyance hospitalière
- · Ma couverture Prévoyance activité libérale
- Mon contrat assistance
- Ma complémentaire santé

### **Documents**

- Mon attestation santé
- Demander une attestation prévoyance

### Cotisations

- · Cotisation activité hospitalière
- ....

### Mon compte

- · Mes informations personnelles,
- Mes remboursements
- Mes contrats
- Mon dépôt de documents

### **Prise en charge**

• Demander une prise en charge

### Messagerie

- ...

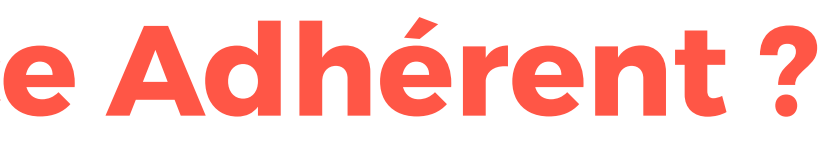

• Échanger avec les services de Mercer

# **FOIRE AUX QUESTIONS**

**Comment demander une attestation d'assurance ?** Comment déclarer ma mutation dans un nouveau centre hospitalier? **Comment contacter les partenaires de l'APPA ?** Quelles sont les garanties dont je bénéficie en cas de départ en vacances à l'étranger? Que faire en cas de changement d'adresse personnelle ? **Comment modifier mes coordonnées bancaires ? Comment accéder aux services Santéclair? Comment obtenir une nouvelle carte de tiers-payant ?** Comment envoyer le certificat de scolarité de mes enfants ? Que faire d'un devis dentaire ou optique ? Comment demander une prise en charge hospitalière ? Comment être remboursé(e) d'une séance d'ostéopathie ?

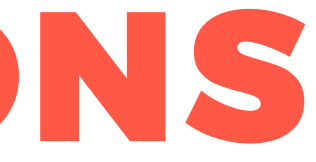

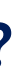

## **COMMENT DEMANDER UNE ATTESTATION D'ASSURANCE ?**

### > demander <u>une attestation d'assurance santé</u>

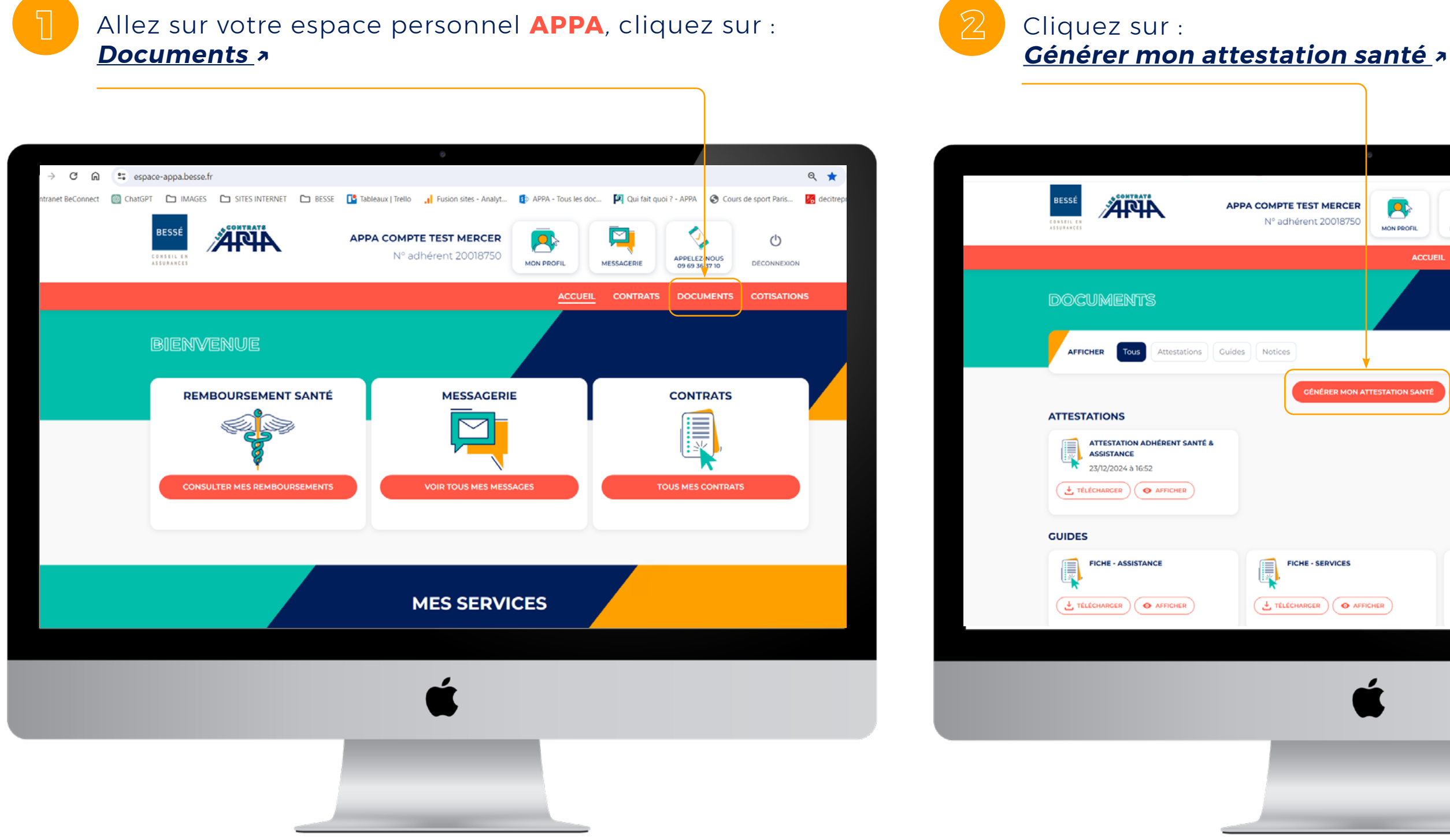

| ° series de la constante de la constante |                                        |   |
|----------------------------------------------------------------------------------------------------|----------------------------------------|---|
| EST MERCER<br>ent 20018750                                                                                                    | MESSACEBIE                             |   |
| ACCUEI                                                                                                    | L CONTRATS <u>DOCUMENTS</u> COTISATION | s |
|                                                                                                    |                                        |   |
|                                                                                                    |                                        |   |
| SENERCH MON ATTESTATION SANTE                                                                                                    | DESCRIPTION ONE ATTESTATION PREVOTANCE |   |
|                                                                                                    |                                        |   |
|                                                                                                    |                                        |   |
| E - SERVICES                                                                                                    | FICHE - DÉTAILS DES CARANTIES<br>SANTÉ |   |
|                                                                                                    |                                        |   |
| -                                                                                                    |                                        |   |
|                                                                                                    |                                        |   |
|                                                                                                    |                                        |   |
|                                                                                                    |                                        |   |

### > demander <u>une attestation prévoyance</u>

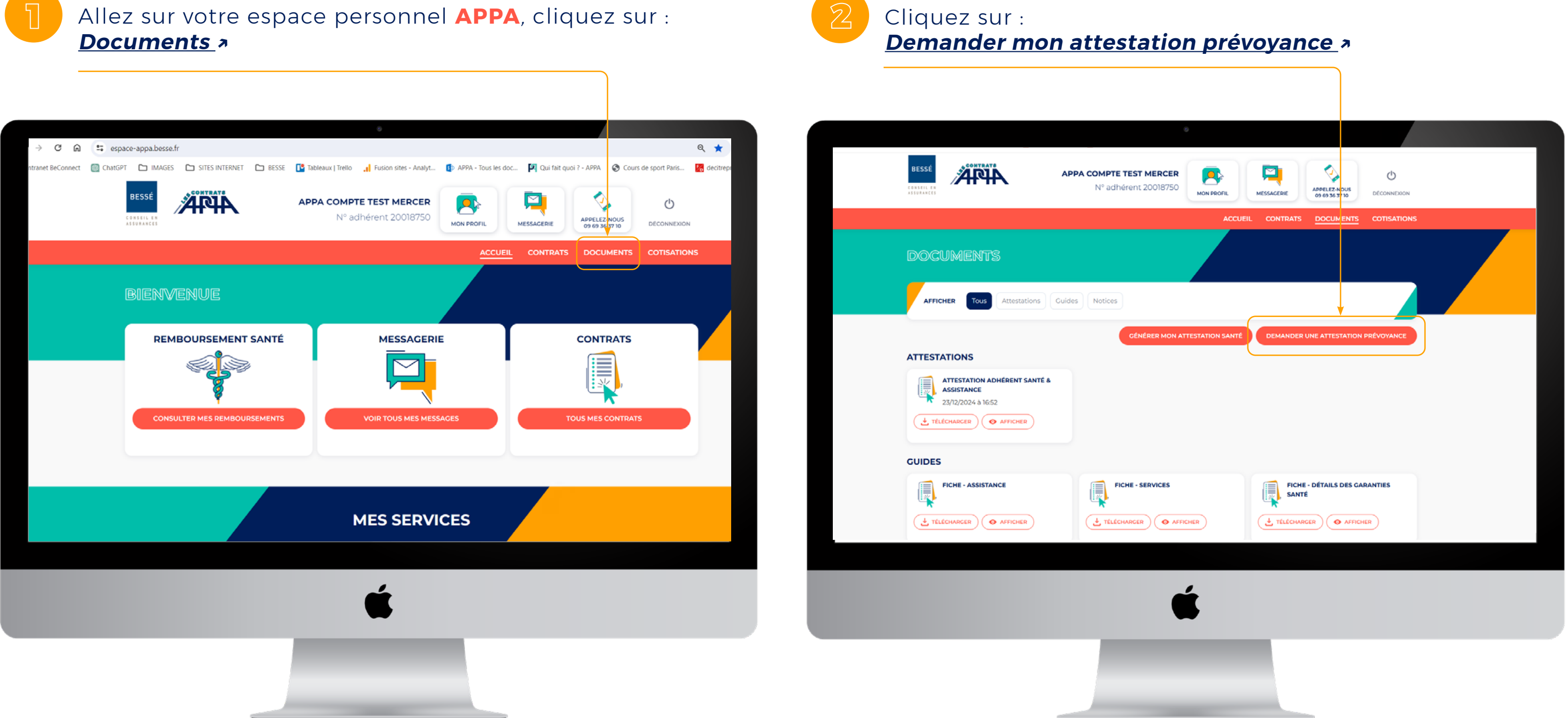

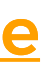

## **COMMENT DÉCLARER MA MUTATION DANS UN NOUVEAU CENTRE HOSPITALIER ?**

Allez sur votre espace personnel APPA, cliquez sur : <u>Messagerie > Nouveau message > Informations</u>

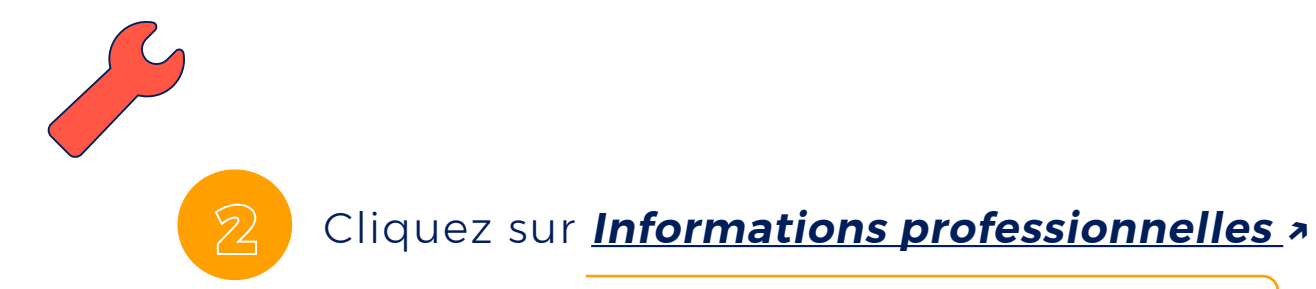

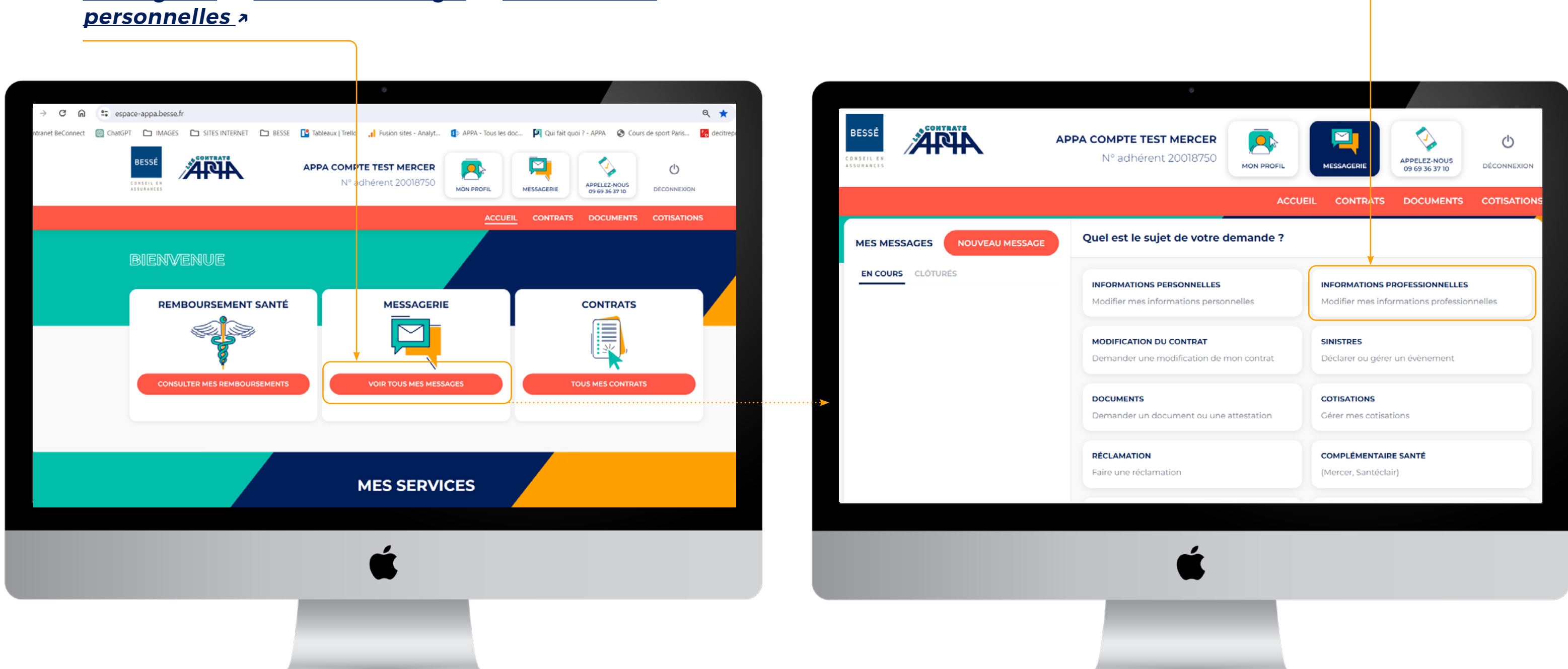

### **COMMENT CONTACTER LES PARTENAIRES DE L'APPA?**

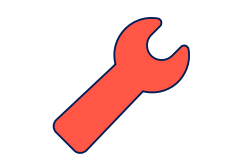

### Allez sur votre espace personnel APPA, cliquez sur <u>Appelez-nous</u> » pour retrouver l'ensemble des contacts

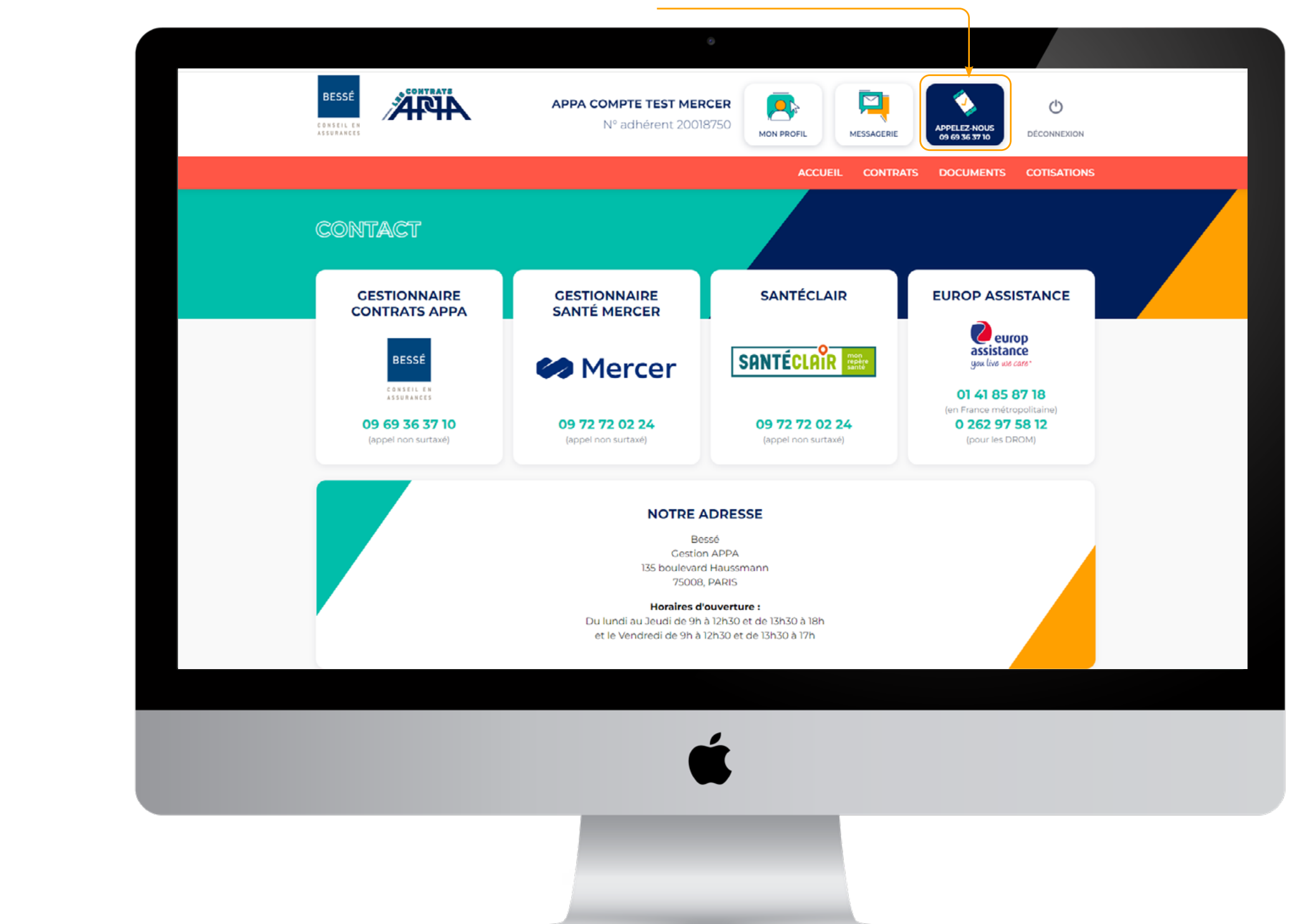

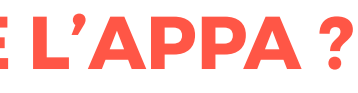

## QUELLES SONT LES GARANTIES DONT JE BÉNÉFICIE EN CAS DE DÉPART EN VACANCES À L'ÉTRANGER ?

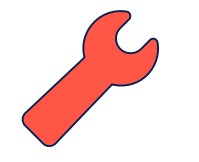

Allez sur votre espace personnel APPA, cliquez sur Contrats >> Mon Contrat Assistance > pour retrouver l'ensemble des garanties

| ACCUEIL CONTRA                                                                                                    | TS DOCUMENTS O                               |
|----------------------------------------------------------------------------------------------------|----------------------------------------------|
|                                                                                                    |                                              |
| CONTRATS > MON CONTRAT ASSISTANCE                                                                                                    |                                              |
| MON CONTRAT ASSISTANCE                                                                                                    |                                              |
| MES GARANTIES ASSISTANCE                                                                                                    | ASSISTANCE APPA                              |
| EN CAS DE DEPLACEMENT EN FRANCE OU A L'ETRANGER (> 50 KM ET < 90 JOURS)                                                                        | -                                            |
| Rapatriement (en cas de blessure ou maladie) : Train lère classe ou avion éco ou avion sanitaire                                               | europ                                        |
| Remboursement complémentaire des frais médicaux à l'étranger : Max 15 245 € TTC / bénéficiaire     / an sauf USA, Canada, Japon : 76 225 € TTC | you live use care"                           |
| (EN CAS D'HOSPITALISATION OU IMMOBILISATION > 5 JOURS)                                                                                         | Besoin d'aide ?<br>Intactez EUROP ASSISTA    |
| <ul> <li>Accompagnement des enfants (ou ascendants) chez un proche : Billets AR train lère classe ou<br/>avion éco</li> </ul>                  | 01 41 85 87 18<br>(en France métropolitaine) |
| Ou Garde des Enfants < 15 ans ou Ascendants : 15h                                                                                              | 0 262 97 58 12                               |
| Aide-Ménagère : Jusqu'à 20h et jusqu'à 5h en ambulatoire                                                                                       | (pour les DROM)                              |
| Aide Psychologique : Organisation et prise en charge de 3 entretiens                                                                           | NOUS CONTACTER                               |
| EN CAS DE DECES D'UN BENEFICIAIRE EN FRANCE OU A L'ETRANGER                                                                                    |                                              |
| Accompagnement des enfants ou ascendants chez un proche : Billets AR train lère classe ou avion                                                |                                              |
| éco                                                                                                    |                                              |
| eco  • Ou Garde des Enfants < 15 ans ou ascendants : 15h                                                                                       |                                              |

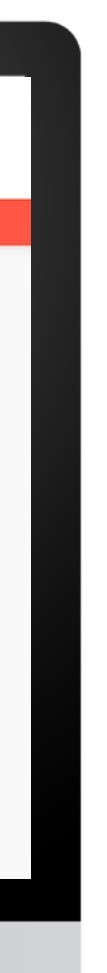

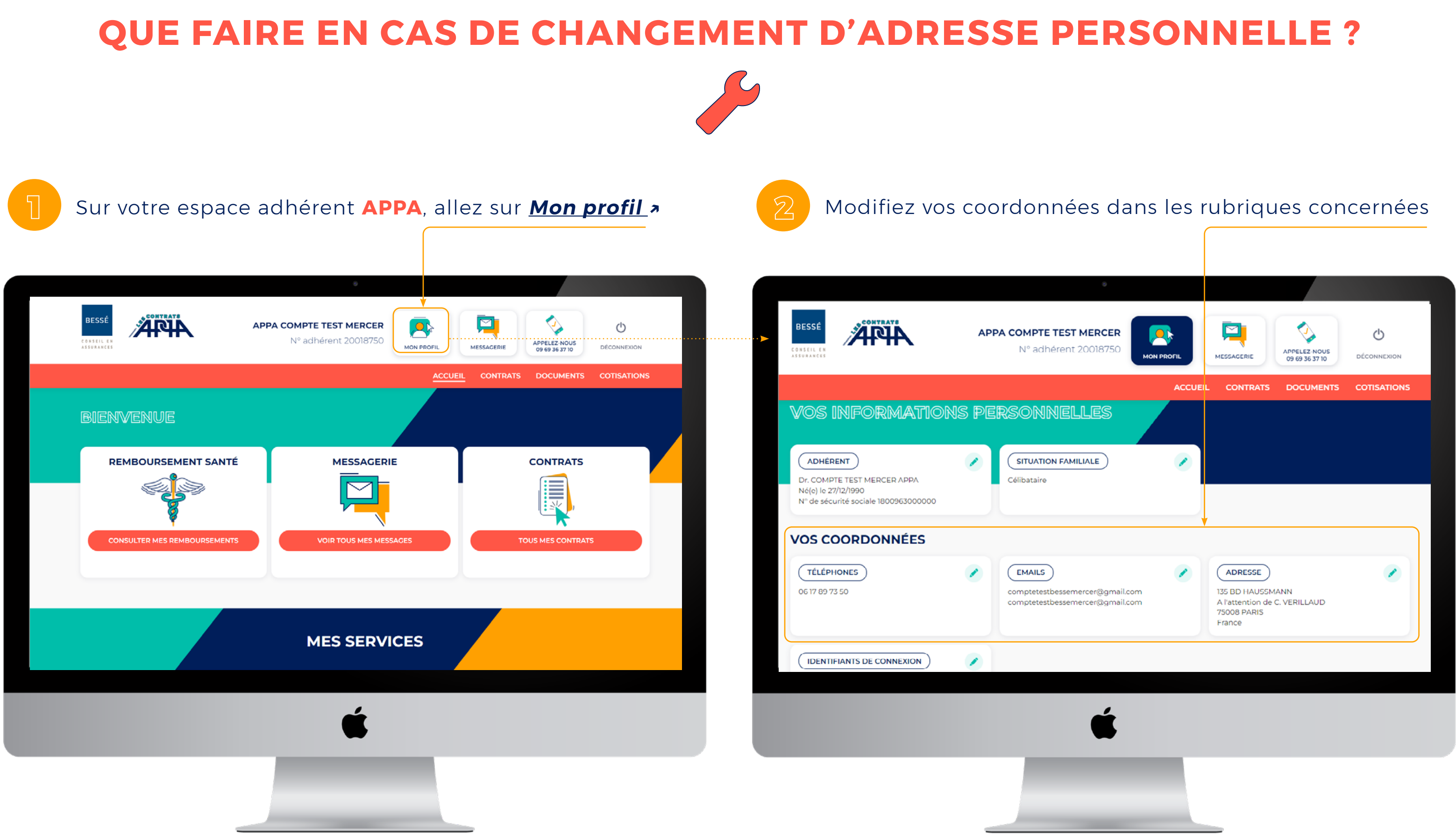

3

### A partir de votre espace adhérent **APPA**, allez sur votre espace **Mercer** via le bouton **Consulter mes remboursements** »

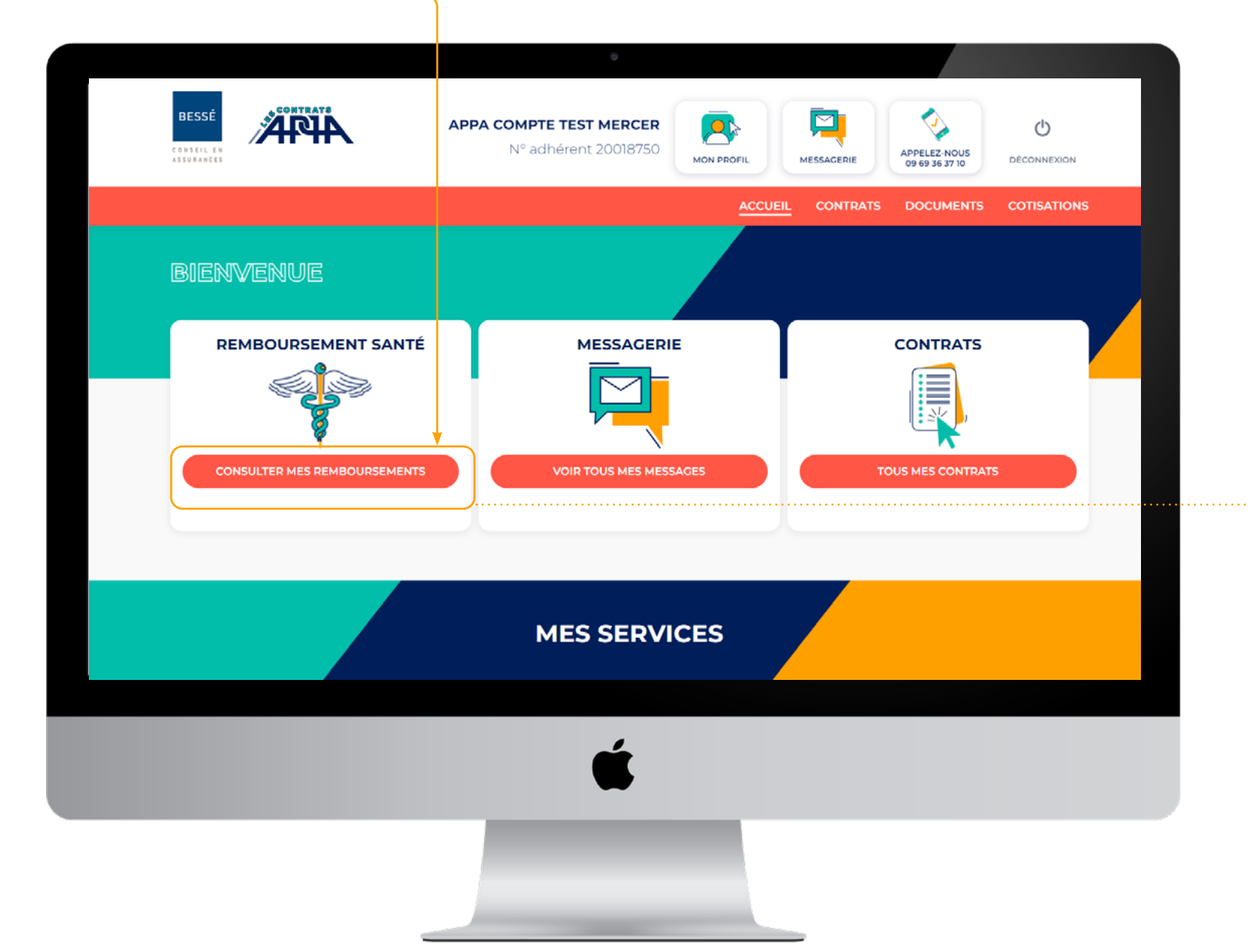

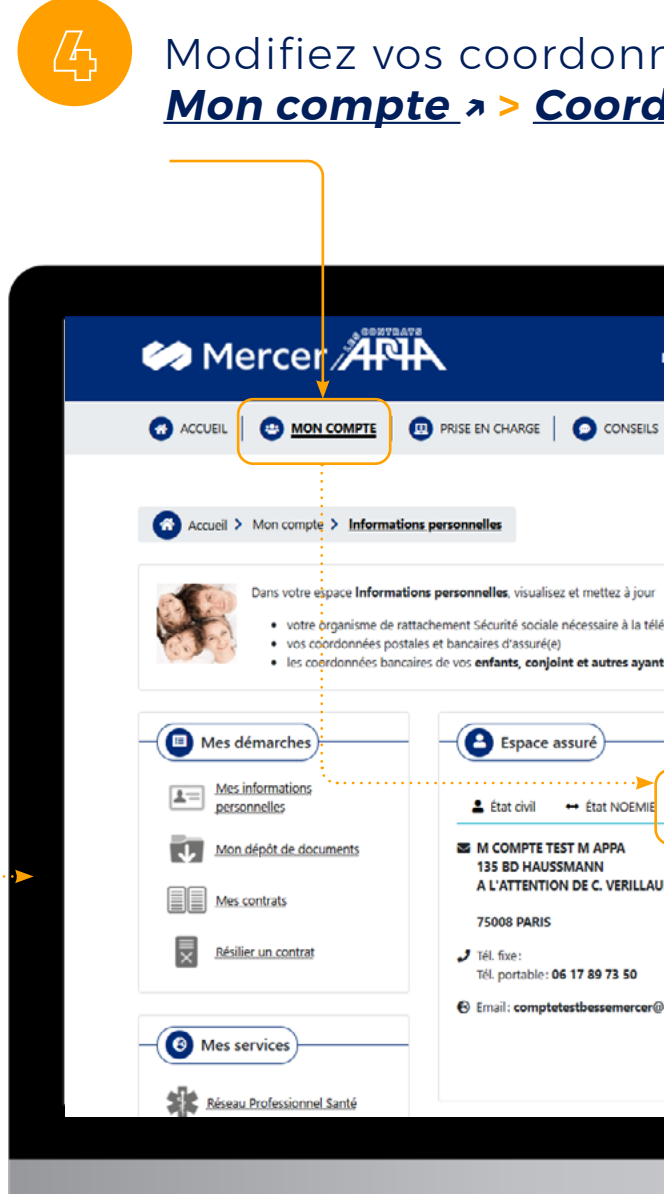

### Modifiez vos coordonnées sur votre espace Mercer : <u>Mon compte</u> » > <u>Coordonnées</u> » > <u>Modifier mes coordonnées</u> »

| 0                                   |                    |                   |  |
|-------------------------------------|--------------------|-------------------|--|
| MON ESPACE ASSURÉ                   | Appa Compte Test M | Déconnexion       |  |
|                                     |                    |                   |  |
| •                                   |                    |                   |  |
|                                     |                    |                   |  |
| IT                                  |                    |                   |  |
| élétransmission<br>Ints droit.      |                    |                   |  |
|                                     |                    |                   |  |
| E Coordonnées Coordonnées bancaires | Notifications      |                   |  |
| AUD                                 |                    |                   |  |
| r@amail.com                         |                    |                   |  |
| - <u>-</u>                          | Modifier           | r mes coordonnées |  |
|                                     |                    |                   |  |
|                                     |                    |                   |  |

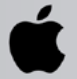

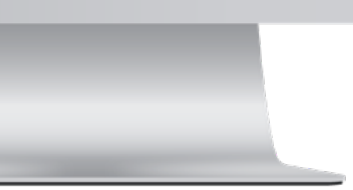

## **COMMENT MODIFIER MES COORDONNÉES BANCAIRES ?**

### > changement de coordonnées bancaires pour <u>le prélèvement des cotisations</u>

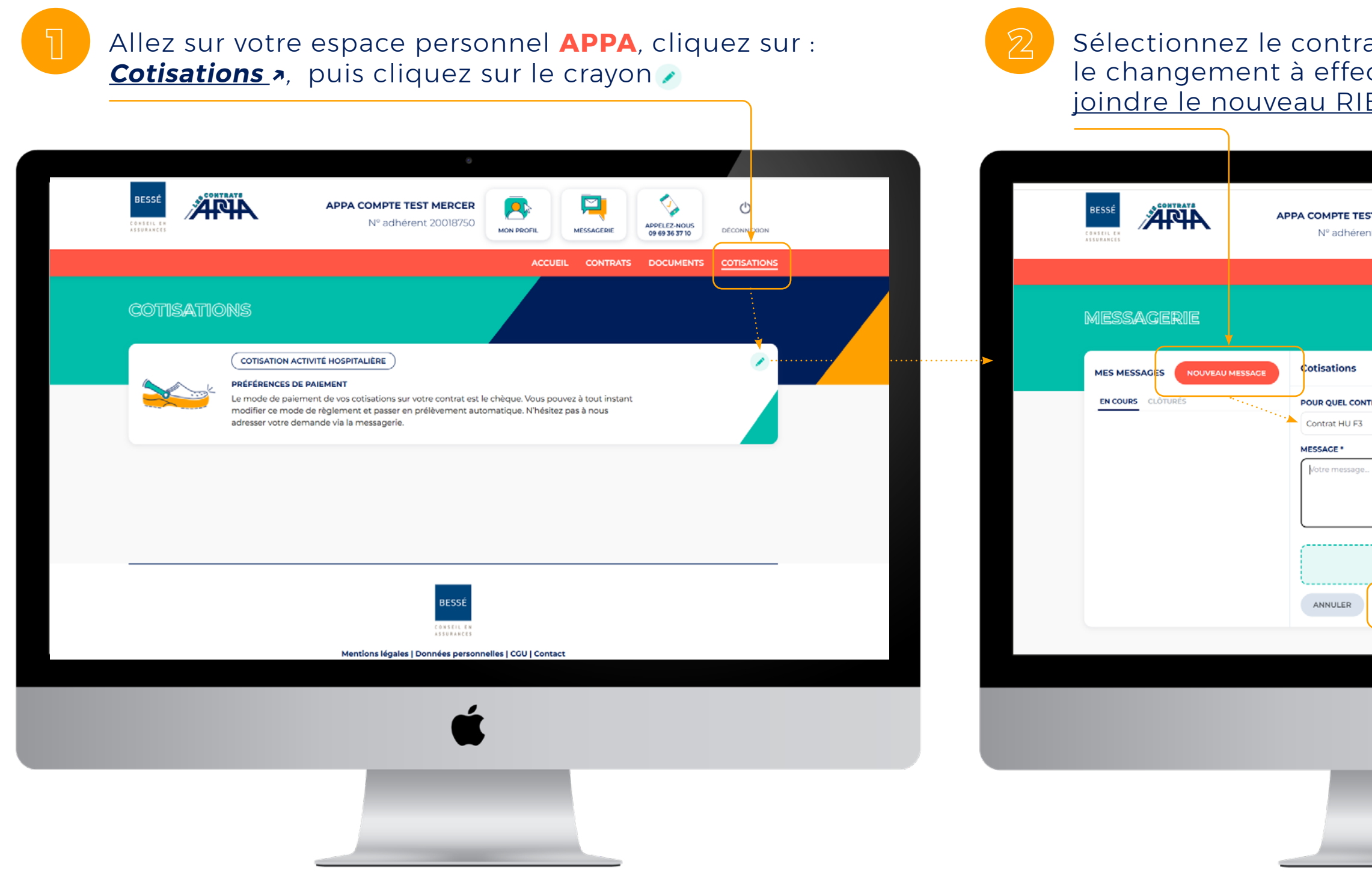

## **NCAIRES ?** nent des cotisatior

Sélectionnez le contrat dans le menu déroulant, indiquez le changement à effectuer dans le champ *message*, joindre le nouveau RIB, puis cliquez sur *Envoyer* >

| 0                               | 0                           |                                            |                               |                |  |
|---------------------------------|-----------------------------|--------------------------------------------|-------------------------------|----------------|--|
| <b>ST MERCER</b><br>nt 20018750 |                             | MESSAGERI                                  | APPELEZ-NOUS<br>09 69 36 3710 | DÉCONNEXION    |  |
|                                 | AC                          | CUEIL CONT                                 | RATS DOCUMEN                  | TS COTISATIONS |  |
|                                 |                             |                                            |                               |                |  |
|                                 |                             |                                            |                               |                |  |
| ITRAT ?                         |                             |                                            |                               |                |  |
|                                 |                             |                                            |                               | ~              |  |
|                                 |                             |                                            |                               |                |  |
| For                             | Déposer<br>mats autorisés : | votre fichier ici<br>.pdf, .jpg, .png - 20 | ) Mo max                      |                |  |
| ENVOYER                         |                             |                                            |                               |                |  |
|                                 |                             |                                            |                               |                |  |
|                                 |                             |                                            |                               |                |  |

### > changement de coordonnées bancaires pour <u>le remboursement de frais de santé</u>

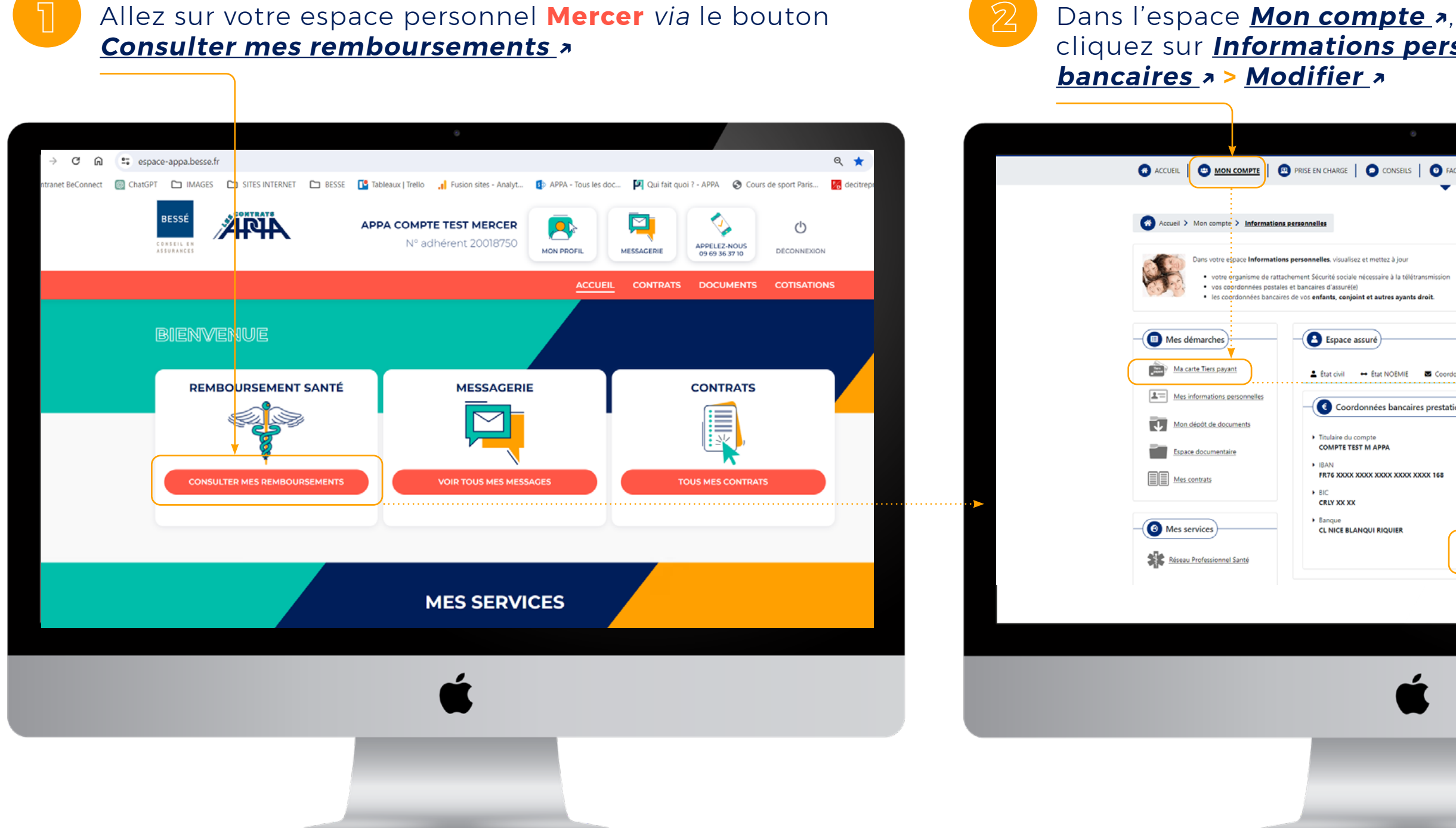

# cliquez sur *Informations personnelles > Coordonnées*

| •                                                                              |  |
|--------------------------------------------------------------------------------|--|
| CONSEILS O FAQ O MESSAGERIE                                                    |  |
| •                                                                              |  |
|                                                                                |  |
| lisez et mettez à jour                                                         |  |
| ale nécessaire à la télétransmission<br>é(e)<br>joint et autres ayants d'roit. |  |
|                                                                                |  |
| e assuré                                                                       |  |
| 🕶 État NOEMIE 🚾 Coordonnées Dancaires 🔺 Notifications                          |  |
| ordonnées bancaires prestation                                                 |  |
| u compte<br>TEST M APPA                                                        |  |
| XX XXXXX XXXXX XXXXX 168                                                       |  |
| xx                                                                             |  |
|                                                                                |  |
| Modifier                                                                       |  |
|                                                                                |  |
|                                                                                |  |
|                                                                                |  |
| <b>É</b>                                                                       |  |
|                                                                                |  |
|                                                                                |  |
|                                                                                |  |
|                                                                                |  |
|                                                                                |  |
|                                                                                |  |

Sélectionnez *centre hospitalier* dans le menu déroulant, indiquer le changement à effectuer dans le champ *message*, joindre le bulletin de salaire ou contrat de travail, puis cliquez sur **Envoyer** »

| BESSÉ<br>CONSEIL EN<br>ASSURANCES | APPA COMPTE TEST MERCER<br>N° adhérent 20018750<br>Non profil<br>Mon profil<br>Mon Profil<br>Messacerie |
|-----------------------------------|----------------------------------------------------------------------------------------------------|
|                                   | ACCUEIL CONTRATS DOCUMENTS COTISATI                                                                     |
| MES MESSAGES NOUVEAU MESSAGE      | Informations professionnelles                                                                           |
| EN COURS CLÔTURÉS                 | QUELLES INFORMATIONS SOUHAITEZ-VOUS METTRE À JOUR ?                                                     |
|                                   | Çentre hospitalier                                                                                      |
|                                   | POUR QUEL CONTRAT ?                                                                                     |
|                                   | Sélectionnez votre contrat                                                                              |
|                                   | MESSAGE *                                                                                               |
|                                   | Votre message                                                                                           |
|                                   | ~~~~~~~~~~~~~~~~~~~~~~~~~~~~~~~~~~~~~~                                                                  |
|                                   | <b>Déposer votre fichier ici</b><br>Formats autorisés : .pdf, .jpg, .png - 20 Mo max                    |
|                                   |                                                                                                    |
|                                   | <b>É</b>                                                                                                |
|                                   |                                                                                                    |

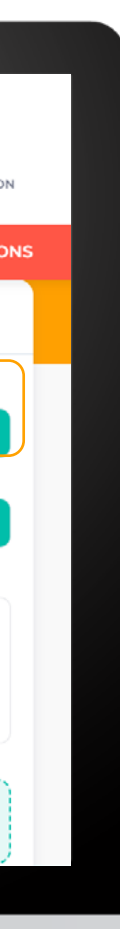

## **COMMENT ACCÉDER AUX SERVICES SANTÉCLAIR?**

### > pour accéder <u>au service</u>

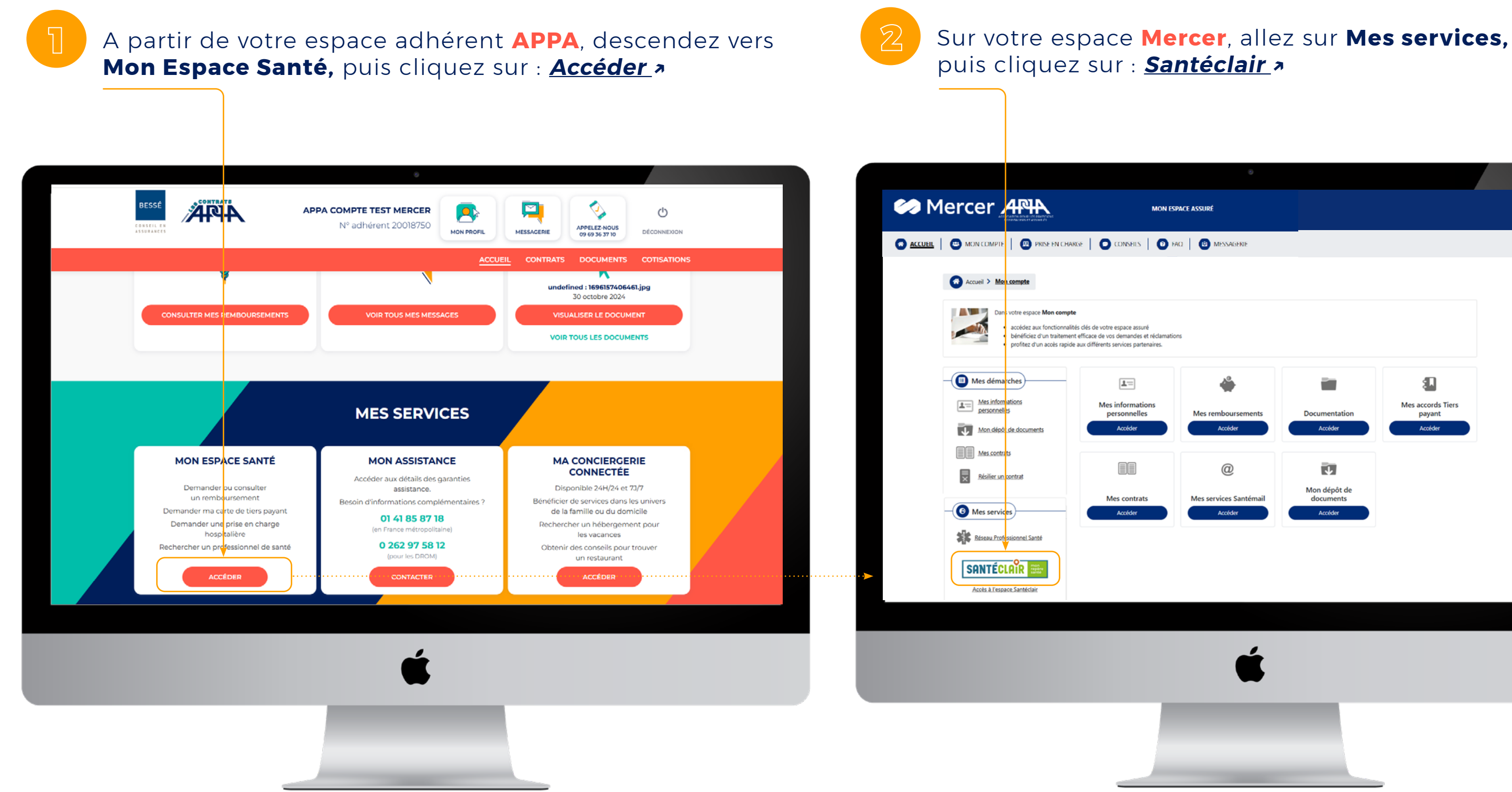

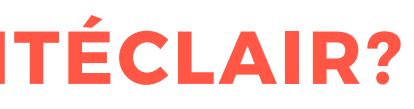

| SURÉ                 |                           |                             |  |
|----------------------|---------------------------|-----------------------------|--|
|                      |                           |                             |  |
| MESSAGERIE           |                           |                             |  |
|                      |                           |                             |  |
|                      |                           |                             |  |
|                      |                           |                             |  |
|                      |                           |                             |  |
|                      |                           |                             |  |
|                      |                           |                             |  |
| ٠                    |                           | <b>8</b> .                  |  |
| es remboursements    | Documentation             | Mes accords Tiers<br>payant |  |
| Accéder              | Accéder                   | Accéder                     |  |
|                      |                           |                             |  |
| @                    | <b>↓</b>                  |                             |  |
| s services Santémail | Mon dépôt de<br>documents |                             |  |
| Accéder              | Accéder                   |                             |  |
|                      |                           |                             |  |
|                      |                           |                             |  |
|                      |                           |                             |  |
|                      |                           |                             |  |
|                      |                           |                             |  |
|                      |                           |                             |  |
| ć                    |                           |                             |  |
|                      |                           |                             |  |
|                      |                           |                             |  |
|                      |                           |                             |  |

### A ce stade, deux possibilités s'offrent à vous...

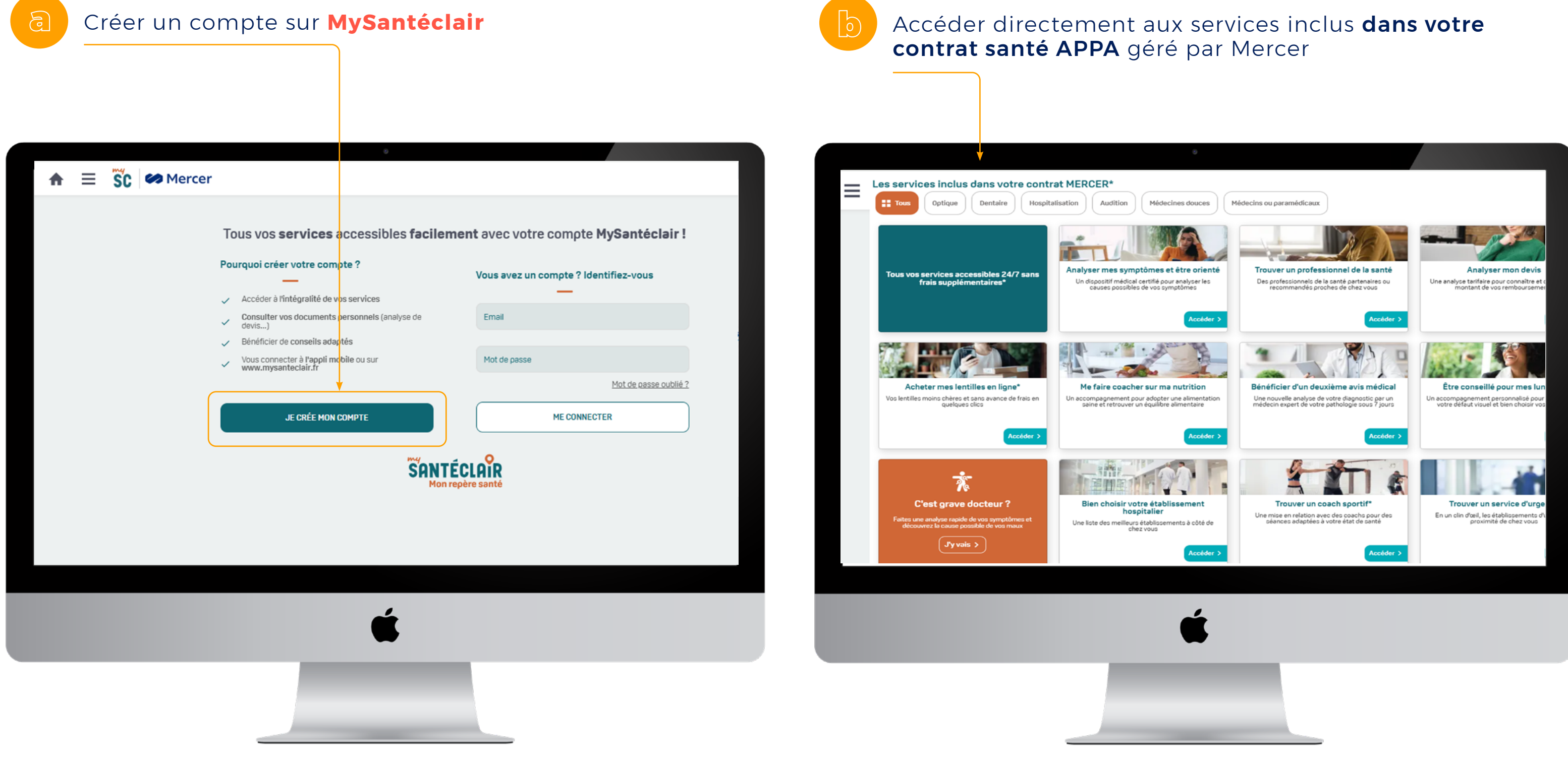

### > pour trouver <u>un professionnel de santé</u>

Sélectionnez le service qui vous intéresse (ex : **optique** »)

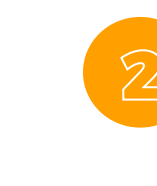

Faîtes votre recherche en fonction de vos critères puis sélectionner le professionnel de santé qui vous intéresse, sur la carte, pour accéder à ses coordonnées.

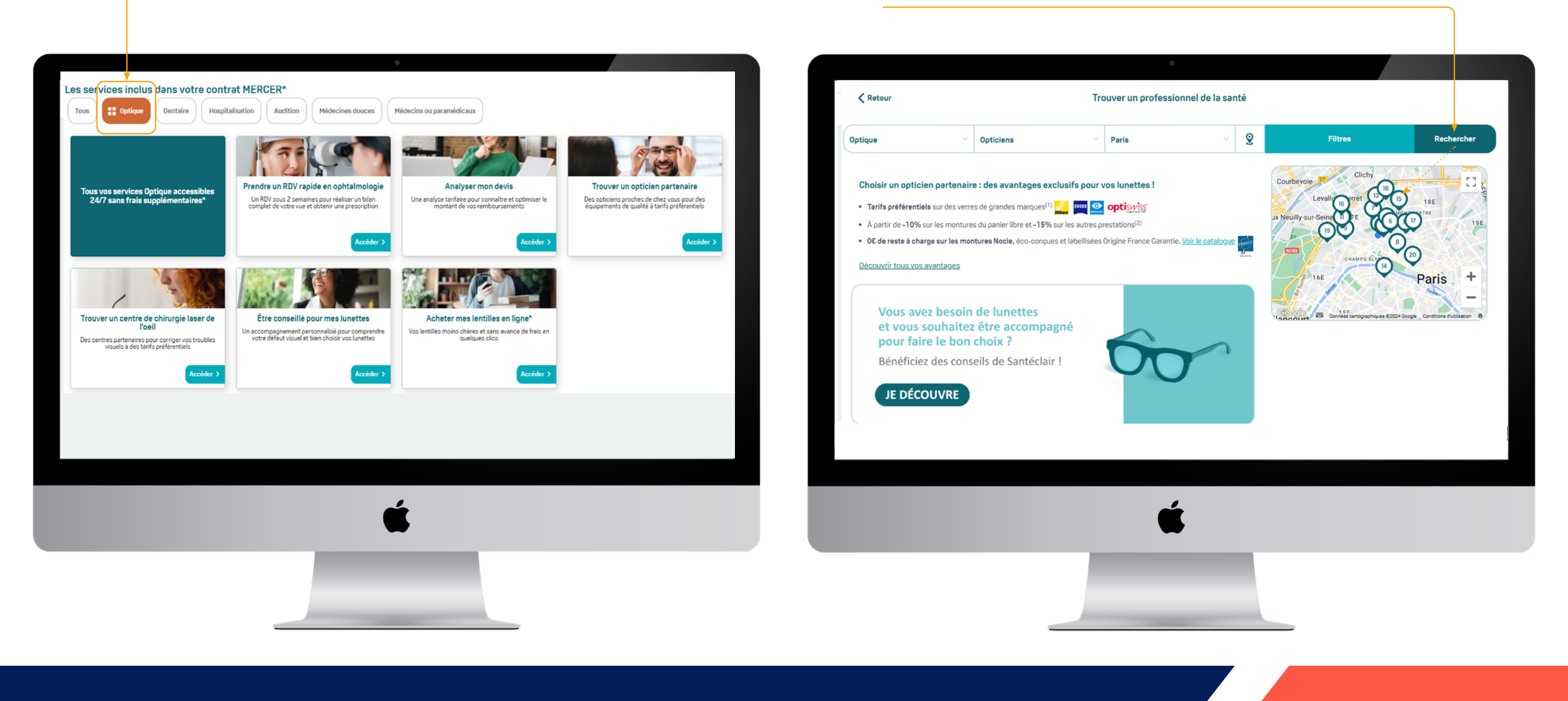

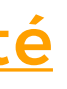

## **COMMENT OBTENIR UNE NOUVELLE CARTE DE TIERS-PAYANT?**

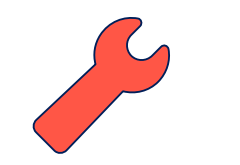

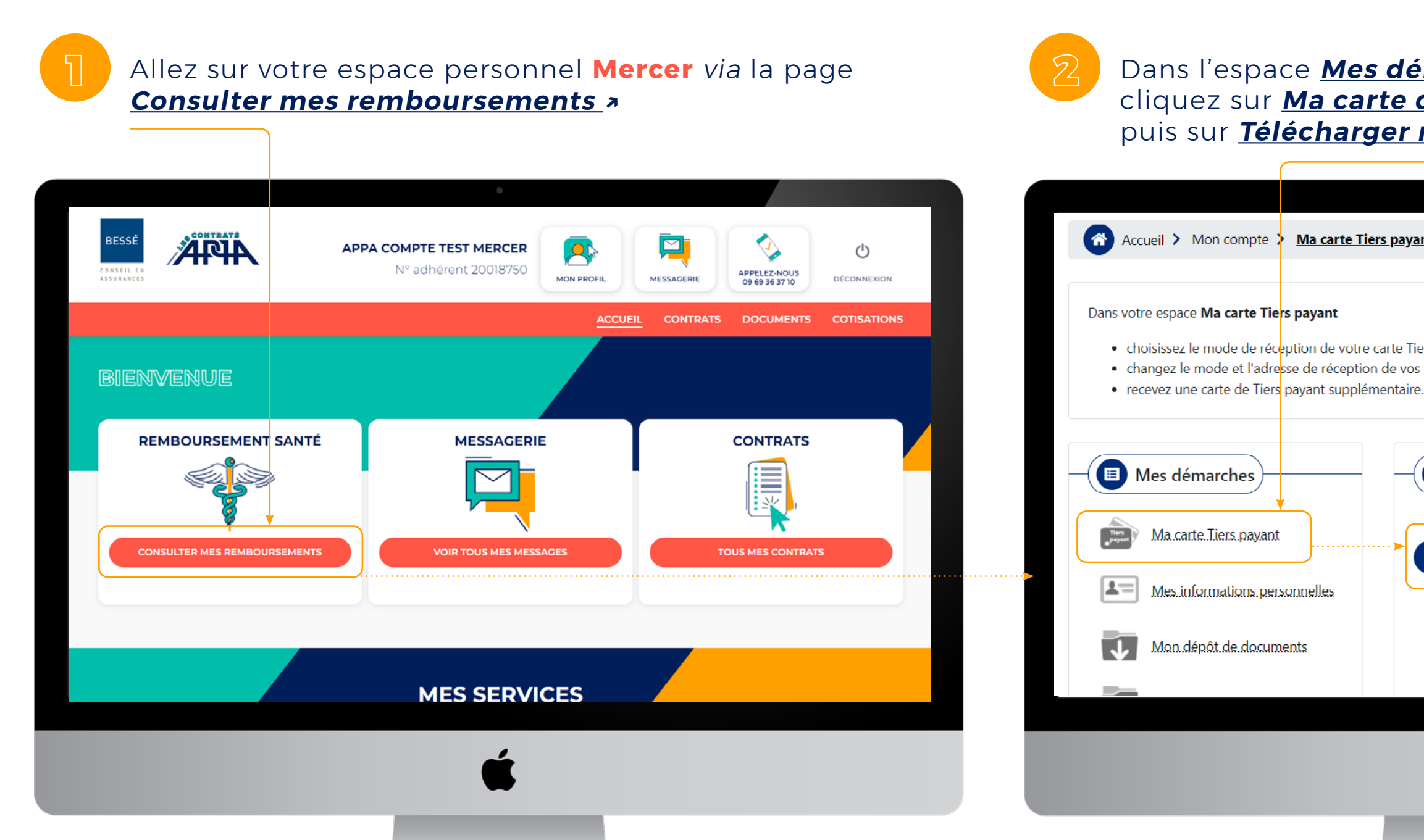

Dans l'espace <u>Mes démarches</u> », cliquez sur Ma carte de tiers payant »,

Ma carte Tiers payant

1=

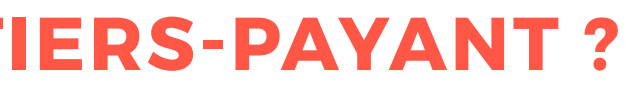

# puis sur Télécharger ma carte Tiers Payant »

| Accueil > Mon compte 2                                                                                                | Ma carte Tiers payant                                                                                    |
|----------------------------------------------------------------------------------------------------|----------------------------------------------------------------------------------------------------|
|                                                                                                    |                                                                                                    |
| ns votre espace <b>Ma carte Tie</b>                                                                                   | rs payant                                                                                                |
| <ul> <li>choisissez le mode de réco</li> <li>changez le mode et l'adre</li> <li>recevez une carte de Tiers</li> </ul> | eption de votre carte Tiers payant<br>sse de réception de vos prochains envois<br>payant supplémentaire. |
| Mes démarches                                                                                                    | Ma carte Tiers payant                                                                                    |
| Ma.carte.Tiers.payant                                                                                                 | lélécharger ma carte liers payant                                                                        |
| Mes.informations.per                                                                                                  | sonnelles                                                                                                |
| Man dénêt da de sum                                                                                                   | Mode de réception                                                                                        |
|                                                                                                    | Je reçois ma carte Tiers payant par courrier:<br>135 BD HAUSSMANN                                        |
|                                                                                                    |                                                                                                    |
|                                                                                                    | 4                                                                                                    |
|                                                                                                    |                                                                                                    |
|                                                                                                    |                                                                                                    |
|                                                                                                    |                                                                                                    |

## **COMMENT ENVOYER LE CERTIFICAT DE SCOLARITÉ DE MES ENFANTS ?**

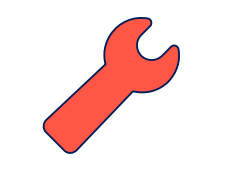

Allez sur votre espace personnel Mercer via la page Consulter mes remboursements »

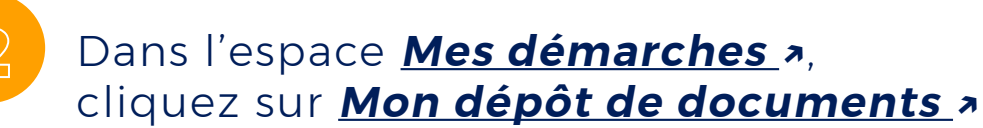

### → C 🙃 😫 espace-appa.besse.fr ର୍ ★ 🔯 ChatGPT 🗀 IMAGES 🔄 SITES INTERNET 🗀 BESSE ष Tableaux | Trello 🔐 Fusion sites - Analyt... APPA - Tous les doc... 🔽 Qui fait quoi ? - APPA 🛛 🔇 Cours de sport Paris... K decitre BESSÉ **APA** APPA COMPTE TEST MERCER Ċ N° adhérent 20018750 APPELEZ-NOUS 09 69 36 37 10 MON PROFIL MESSAGERIE DÉCONNEXION DOCUMENTS COTISATIONS BIENVENUE REMBOURSEMENT SANTÉ MESSAGERIE CONTRATS $\sim$ CONSULTER MES REMBOURSEMENTS TOUS MES CONTRA MES SERVICES

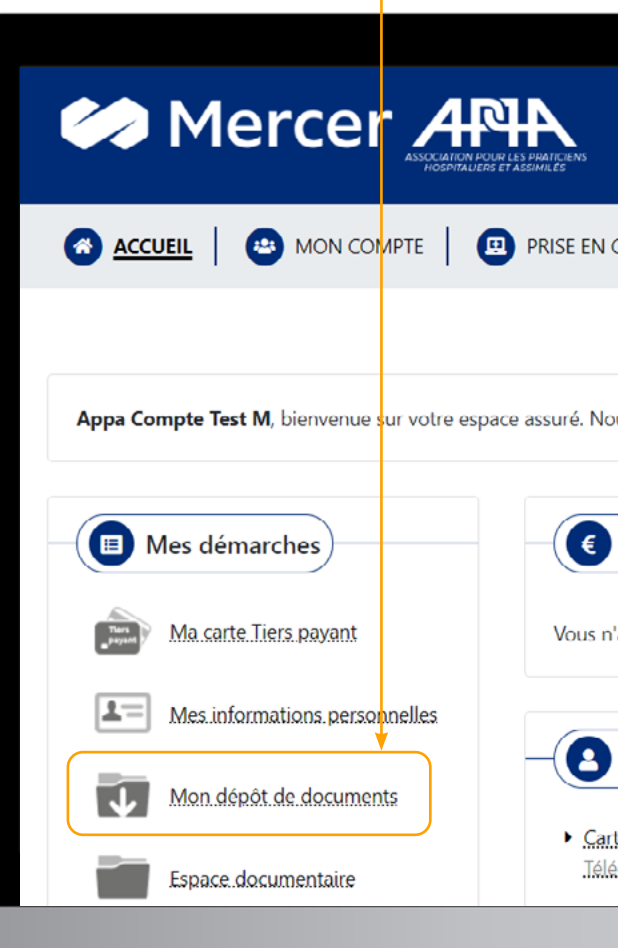

| ۵                                       |                                                                     |  |  |  |  |
|-----------------------------------------|---------------------------------------------------------------------|--|--|--|--|
| MON ESPACE ASSURÉ                       |                                                                     |  |  |  |  |
| CHARGE 🛛 😰 CONSEILS 📔 🙆                 |                                                                     |  |  |  |  |
|                                         |                                                                     |  |  |  |  |
| ous vous accompagnons dans toutes vos d | lémarches en ligne.                                                 |  |  |  |  |
| Derniers remboursements                 |                                                                     |  |  |  |  |
| 'avez actuellement aucun remboursement  | en cours.                                                           |  |  |  |  |
| Informations personnelles               | Services personnalisés                                              |  |  |  |  |
| rte Tiers payant<br>écharger ma carte   | <ul> <li>Services Santémail<br/>Souscrine à l'envoi mail</li> </ul> |  |  |  |  |
| É                                       |                                                                     |  |  |  |  |
| -                                       |                                                                     |  |  |  |  |
|                                         |                                                                     |  |  |  |  |
|                                         |                                                                     |  |  |  |  |

Cliquez sur **Déposer des nouveaux documents**, puis sélectionnez le type de document grâce au menu déroulant : choisir **justificatif**, joindre le fichier, puis cliquez sur **envoyerdepot**,

|                                                                                    |                                                                                                    | •                                                                                                    |
|------------------------------------------------------------------------------------|----------------------------------------------------------------------------------------------------|----------------------------------------------------------------------------------------------------|
| Accueil > Mon compte >                                                             | Dépôt de documents                                                                                                    |                                                                                                    |
| Dans votre espa<br>• déposez<br>• consultez<br>Afin d'assurer u<br>indiqué dans le | ace <b>Dépôt de documents</b><br>vos documents pour les trar<br>z la liste des documents déjà<br>n traitement optimal de vot<br>formulaire. | ismettre à votre Centre de gestion<br>déposés.<br>re dossier et éviter un rejet de votre demande par le Centre de gestion, no |
|                                                                                    |                                                                                                    |                                                                                                    |
| Mes démarches                                                                      | 1 Déposer des nouveaux docu                                                                                                    | ments                                                                                                    |
| Ma.carte.Tiers.payant                                                              | Afin de valider l'envoi de votre dem                                                                                                    | nande, vous devez remplir les zones obligatoires signalées par *                                                              |
| Mes.informations.personnelles                                                      | <ul> <li>Un envoi correspond à une dem</li> <li>Le traitement ou le raiet de votre</li> </ul>                                               | ande (pouvant comporter plusieurs documents)                                                                                  |
| Mon dépôt de documents                                                             | <ul> <li>Si le type de document que vous</li> </ul>                                                                                         | s souhaitez déposer n'apparaît pas dans la liste, merci de nous le <u>transmettre au moyen du formulaire de con</u>           |
| Espace.documentaire                                                                | Type de document *                                                                                                    |                                                                                                    |
| Mes.contrats                                                                       |                                                                                                    |                                                                                                    |
|                                                                                    | Annuler                                                                                                    | EnvoyerD                                                                                                    |
|                                                                                    |                                                                                                    |                                                                                                    |
|                                                                                    |                                                                                                    |                                                                                                    |
|                                                                                    |                                                                                                    | Č.                                                                                                    |
|                                                                                    |                                                                                                    | -                                                                                                    |
|                                                                                    |                                                                                                    |                                                                                                    |
|                                                                                    |                                                                                                    |                                                                                                    |

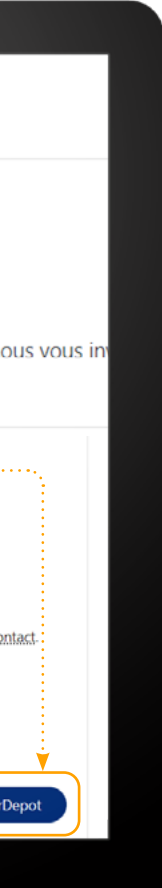

## **QUE FAIRE D'UN DEVIS DENTAIRE OU OPTIQUE ?**

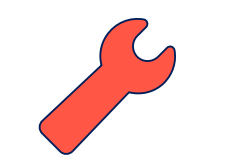

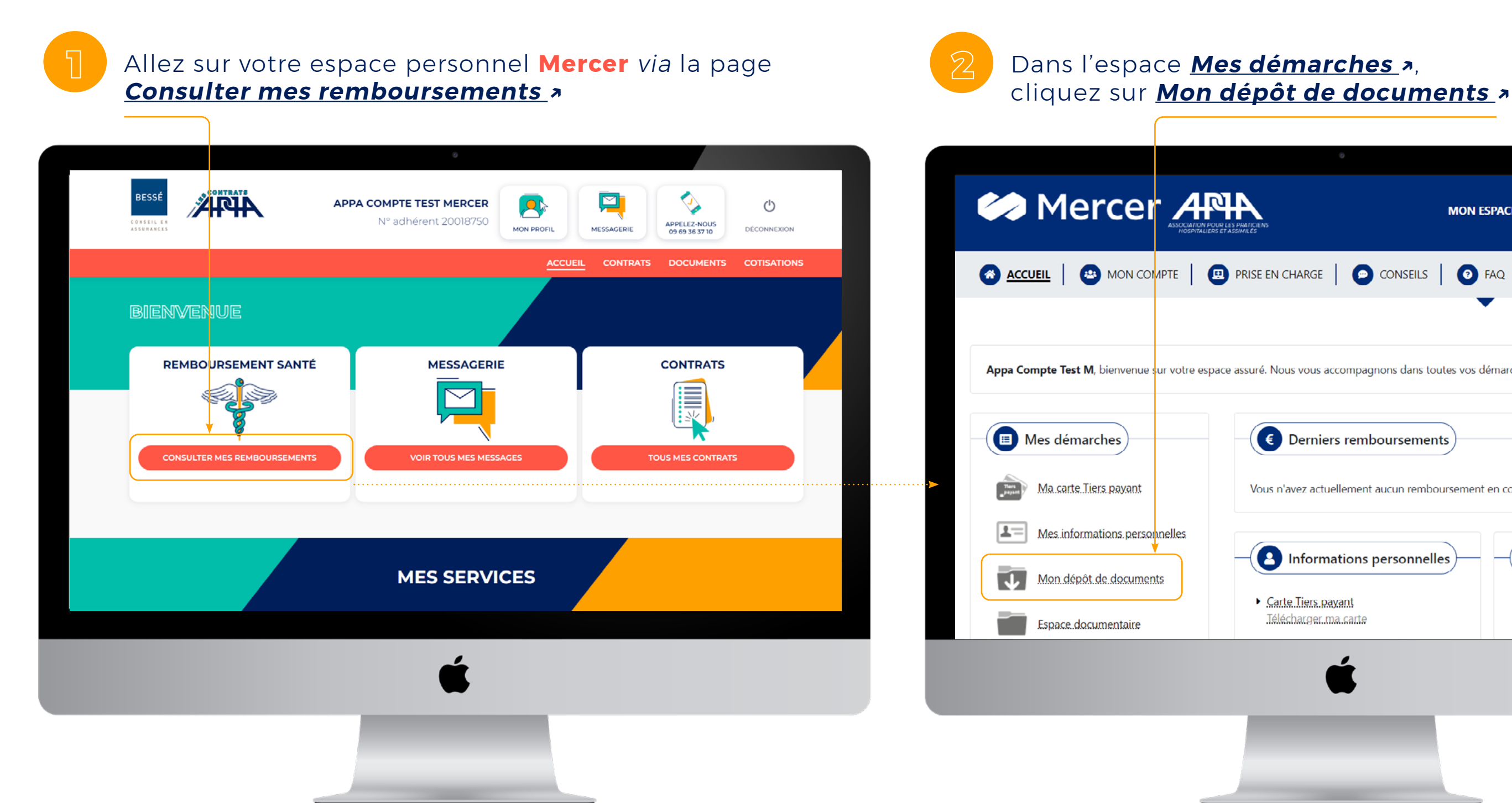

![](_page_22_Picture_3.jpeg)

| 0                                                  |                                                                     |  |  |  |
|----------------------------------------------------|---------------------------------------------------------------------|--|--|--|
| MON ESPACE ASSURÉ                                  |                                                                     |  |  |  |
| CHARGE 🛛 😰 CONSEILS 🛛 👩 F                          |                                                                     |  |  |  |
| •                                                  |                                                                     |  |  |  |
| ous vous accompagnons dans toutes vos dé           | marches en ligne.                                                   |  |  |  |
| Derniers remboursements                            |                                                                     |  |  |  |
| 'avez actuellement aucun remboursement e           | en cours.                                                           |  |  |  |
| Informations personnelles                          | - (3) Services personnalisés                                        |  |  |  |
| t <mark>e Tiers payant</mark><br>écharger.ma.carte | <ul> <li>Services Santémail<br/>Souscrire à l'envoi mail</li> </ul> |  |  |  |
| é                                                  |                                                                     |  |  |  |
|                                                    |                                                                     |  |  |  |
|                                                    |                                                                     |  |  |  |
|                                                    |                                                                     |  |  |  |

Cliquez sur **Déposer des nouveaux documents** », puis sélectionnez le type de document grâce au menu déroulant : choisir **devis**, précisez **le type de document**, **le bénéficiaire**, la date du devis et le montant total, puis joindre le fichier

![](_page_23_Picture_2.jpeg)

remplis, cliquez sur envoyerdepot >

| Accueil > Mon compte >                                                                                                    | Dépôt de documents                                                                                                    | Accueil > Mon compte 2                                                                                                    | Dépôt de documents                                                                                                    |
|----------------------------------------------------------------------------------------------------|----------------------------------------------------------------------------------------------------|----------------------------------------------------------------------------------------------------|----------------------------------------------------------------------------------------------------|
| Dans votre espa<br>déposez<br>consultez<br>Afin d'assurer u<br>indiqué dans le                                                                                                    | ace <b>Dépôt de documents</b><br>vos documents pour les transmettre à votre Centre de gestion<br>a la liste des documents déjà déposés.<br>In traitement optimal de votre dossier et éviter un rejet de votre demande par le Centre de gestion, nous vous inv<br>formulaire. | Dans votre esp<br>• déposez<br>• consulte<br>Afin d'assurer u<br>indiqué dans le                                                                                                    | ace <b>Dépôt de documents</b><br>vos documents pour les tra<br>z la liste des documents déj<br>un traitement optimal de vot<br>e formulaire.                                                               |
| Image: Second second second | Experiment que vous souhaitez déposer n'apparaît pas dans la liste, merci de nous le <u>transmettre au moyen du formulaire de contact</u> .                                                                                                    | Image: Second second second | Déposer des nouveaux docu  Afin de valider l'envoi de votre der      Un envoi correspond à une den      Le traitement ou le rejet de votr      Si le type de document que vou  Type de document *  Annuler |

# Une fois que toutes les informations et documents sont

## ansmettre à votre Centre de gestion jà déposés. otre dossier et éviter un rejet de votre demande par le Centre de gestion, n<mark>ous vous inv</mark> ments emande, vous devez remplir les zones obligatoires signalées par mande (pouvant comporter plusieurs documents) tre demande dépend du type de garantie que vous avez souscrite. us souhaitez déposer n'apparaît pas dans la liste, merci de nous le <u>transmettre au moyen du formulaire de contact</u>. nvoyerDepo

# **COMMENT DEMANDER UNE PRISE EN CHARGE HOSPITALIÈRE ?**

### Allez sur votre espace personnel Mercer via la page Consulter mes remboursements »

![](_page_24_Figure_2.jpeg)

### Cliquez sur **Prise en charge** »

Choisissez une des 3 options possibles pour demander la prise en charge : si vous souhaitez la faire directement dans votre espace, cliquez sur Formulaire de contact »

![](_page_24_Picture_5.jpeg)

| MON ESPACE ASSURÉ                                                                                                    | Appa Compte Test M                 | U Déconnexion        |  |
|----------------------------------------------------------------------------------------------------|------------------------------------|----------------------|--|
| CONSEILS O FAQ O MESSAGERIE                                                                                                    |                                    |                      |  |
| •                                                                                                    |                                    |                      |  |
|                                                                                                    |                                    |                      |  |
| to a she fit is the                                                                                                    |                                    |                      |  |
| ue vos penenciaires.                                                                                                    |                                    |                      |  |
| dar una priza an charga                                                                                                    |                                    |                      |  |
| aer une prise en charge                                                                                                    |                                    |                      |  |
| possibilités vous sont offertes pour une prise en charge pour vous ou l'un de vos l                                                                                                    | bénéficiaires.                     |                      |  |
| tablissement hospitalier de saisir votre prise en charge hospitalière<br>• Centre de gestion au nu <del>méro de téléphone inc</del> liqué sur votre attestation de tiers<br>• Centre de gestion via <mark>e formulaire de contact</mark> | payant                             |                      |  |
| n meilleur traitement de votre dossier lors de votre échange avec le Centre de ges                                                                                                    | tion, veuillez vous munir des infe | ormations suivantes: |  |
| trée dans l'établissement,<br>FINESS géographique de l'établissement hospitalier,<br>II.                                                                                                    |                                    |                      |  |
| urarement,<br>de fax ou l'email de l'établissement hospitalier.                                                                                                    |                                    |                      |  |
| iont disponibles auprès de l'établissement hospitalier concerné.                                                                                                    |                                    |                      |  |
|                                                                                                    |                                    |                      |  |
|                                                                                                    |                                    |                      |  |
|                                                                                                    |                                    |                      |  |
|                                                                                                    |                                    |                      |  |
|                                                                                                    |                                    |                      |  |

![](_page_24_Picture_8.jpeg)

Dans le formulaire de contact, remplissez les champs, votre <u>Message »</u> (demande de prise en charge hospitalière), <u>ajouter les pièces jointes</u> correspondantes, puis cliquez sur <u>Envoyer »</u>

| ACCUEIL 🛛 😐 MON COMPTE                 | 😰 PRISE EN CHARGE 📔 💽 CONSEILS 🛛 👩 FA                                                                                 |                                                   |                                       |
|----------------------------------------|----------------------------------------------------------------------------------------------------|---------------------------------------------------|---------------------------------------|
|                                        |                                                                                                    |                                                   |                                       |
| Accueil > Messagerie > Formulaire      | de contact                                                                                                    |                                                   |                                       |
|                                        |                                                                                                    |                                                   |                                       |
| Sil y a lieu, n'hésitez pas à jo       | entre de gestion afin de formuler une demande, deposer ui<br>pindre un fichier en complément de votre message pour en | garantir le traitement dans les meilleurs délais. | pecinques.                            |
|                                        |                                                                                                    |                                                   |                                       |
|                                        |                                                                                                    | V                                                 |                                       |
| Mes démarches                          | Formulaire de contact                                                                                                 |                                                   | ← Retour à la liste des messages      |
| Mes informations<br>personnelles       | Les zones de saisie signalées par un astérisque so                                                                    | nt obligatoires.                                  |                                       |
| Mon dépôt de documents                 | Type de message *                                                                                                    | Thème du message *                                | Précision du thème *                  |
| Mes.contrats                           | Formuler une demande                                                                                                  | Mes remboursements                                | Demander une prise en charge hospital |
|                                        | Message *                                                                                                    |                                                   |                                       |
| × sesilier un contrat                  | 1                                                                                                    |                                                   |                                       |
|                                        |                                                                                                    |                                                   |                                       |
| Mes services                           | lainder der Echiere                                                                                                   |                                                   | đi.                                   |
| Réseau Professionnel Santé             | Extensions autorisées: PDF, JPG, JPEG, PNG, G                                                                         | F                                                 |                                       |
| ACCEO                                  | Taille maximale par fichier: 5 Mo<br>Taille maximale totale: 7 Mo                                                     |                                                   |                                       |
| Personnes sourdes et<br>malentendantes | + Aiguter un fichier                                                                                                  |                                                   |                                       |
|                                        |                                                                                                    |                                                   |                                       |

# **COMMENT ÊTRE REMBOURSÉ(E) D'UNE SÉANCE D'OSTÉOPATHIE ?**

![](_page_26_Picture_1.jpeg)

Allez sur votre espace personnel Mercer via la page Consulter mes remboursements »

![](_page_26_Picture_4.jpeg)

### 🖉 🙃 😑 espace-appa.besse.fr ବ୍ ★ 🛛 Qui fait quoi ? - APPA 🛛 🔇 Cours de sport Paris... 🔯 ChatGPT 🗀 IMAGES 🔄 SITES INTERNET 🗀 BESSE ष Tableaux | Trello 🔐 Fusion sites - Analyt... APPA - Tous les doc... 56 decitre BESSÉ **APA** APPA COMPTE TEST MERCER Ċ Nº adhérent 20018750 APPELEZ-NOUS 09 69 36 37 10 MON PROFIL DÉCONNEXION DOCUMENTS COTISATIONS BIENVENUE REMBOURSEMENT SANTÉ MESSAGERIE CONTRATS $\sim$ CONSULTER MES REMBOURSE OUS MES CONTRA MES SERVICES

![](_page_26_Picture_6.jpeg)

![](_page_26_Picture_7.jpeg)

| ٥                                       |                                                                     |  |  |  |
|-----------------------------------------|---------------------------------------------------------------------|--|--|--|
| MON ESPACE ASSURÉ                       |                                                                     |  |  |  |
| CHARGE                                  |                                                                     |  |  |  |
|                                         |                                                                     |  |  |  |
| ous vous accompagnons dans toutes vos d | lémarches en ligne.                                                 |  |  |  |
| Derniers remboursements                 |                                                                     |  |  |  |
| Demiers remboursements                  |                                                                     |  |  |  |
| avez actuellement aucun remboursement   | en cours.                                                           |  |  |  |
| Informations personnelles               | Services personnalisés                                              |  |  |  |
| rte Tiers payant<br>écharger.ma.carte   | <ul> <li>Services Santémail<br/>Souscrire à l'envoi mail</li> </ul> |  |  |  |
| é                                       |                                                                     |  |  |  |
|                                         |                                                                     |  |  |  |
|                                         |                                                                     |  |  |  |

Cliquez sur <u>Déposer des nouveaux documents</u>, puis sélectionnez le type de document grâce au menu déroulant : choisir **décompte/facture**, puis **facture médecine douce** dans le nouveau menu déroulant

![](_page_27_Figure_2.jpeg)

remplis, cliquez sur envoyerdepot >

| <ul> <li>Accural Mon compte Dépét de documents</li> <li>Ders vous documents pour les transmettre à votre Centre de gestion.</li> <li>Consulter la liste des documents de déposes.</li> <li>And assurer un traitement optimal de vorte documents de déposes.</li> <li>And assurer un traitement optimal de vorte documents pour les transmettre à votre Centre de gestion, nous vous in consulter la liste des documents de vorte documents pour les transmettre à votre centre de gestion, nous vous in consulter la liste de source compter planae accurate.</li> <li>Consulter la liste de documents de vorte documents pour les transmettre à votre compter planae accurate.</li> <li>Consulter la liste de documents de vorte documents pour les transmettre à votre document de votre demande par le Centre de gestion, nous vous in consulter la liste de documents de votre documents pour les transmettre du votre documents pour les transmettre du votre documents pour les transmettre du votre documents de votre documents de votre documents d</li></ul> |                                                                                                    |                                                                                                    |                                                                                                    |                                                                                                    |
|----------------------------------------------------------------------------------------------------|----------------------------------------------------------------------------------------------------|----------------------------------------------------------------------------------------------------|----------------------------------------------------------------------------------------------------|----------------------------------------------------------------------------------------------------|
| <ul> <li>In some space Dépôt de documents</li> <li>Dans our cansaire a laise des documents de déposits.</li> <li>Consultar la laise de documents de déposits.</li> <li>And saurer un traitement optimal de voit de documents de déposits.</li> <li>And saurer un traitement optimal de voit documents paur les traitements optimal de voit de documents de de documents de de documents de de documents de laise de documents de de documents de de documents de laise de documents de laise de documents de laise de documents de de documents de laise de documents de laise de laise de documents de laise de documents de laise de d</li></ul> | Accueil > Mon compte > <u>Dépôt de documents</u>                                                                                                    |                                                                                                    | Accueil > Mon compte >                                                                                                    | Dépôt de documents                                                                                                    |
| <ul> <li></li></ul>                                                                                                    | Dans votre espace <b>Dépôt de documents</b> <ul> <li>déposez vos documents pour les trar</li> <li>consultez la liste des documents déjà</li> </ul> Afin d'assurer un traitement optimal de vot indiqué dans le formulaire.             | ismettre à votre Centre de gestion<br>déposés.<br>e dossier et éviter un rejet de votre demande par le Centre de gestion, nous vous inv                                                                                                    | Dans votre espa<br>• déposez v<br>• consultez<br>Afin d'assurer ur<br>indiqué dans le                                          | ce <b>Dépôt de documents</b><br>vos documents pour les tra<br>la liste des documents dé<br>n traitement optimal de vo<br>formulaire.                                                   |
|                                                                                                    | <ul> <li>Image: Base demarches</li> <li>Image: Mas.carte.Tiers.payant</li> <li>Image: Mas.informations.personnelles</li> <li>Image: Mon.dépôt.de.documents</li> <li>Image: Espace.documentaire</li> <li>Image: Mes.contrats</li> </ul> | ande, vous devez remplir les zones obligatoires signalées par *<br>ande (pouvant comporter plusieurs documents)<br>demande dépend du type de garantie que vous avez souscrite.<br>souhaitez déposer n'apparaît pas dans la liste, merci de nous le <u>transmettre au moyen du formulaire de contact</u> . | Mes démarches  Ma.carte.Ilers.payant  Mes.informations.personnelles  Mon.dépôt.de.documents  Sepace.documentaire  Mes.contrats | Déposer des nouveaux door Afin de valider l'envoi de votre de Un envoi correspond à une der Le traitement ou le rejet de vot Si le type de document que vor Type de document * Annuler |

# Une fois que toutes les informations et documents sont

# ansmettre à votre Centre de gestion jà déposés. otre dossier et éviter un rejet de votre demande par le Centre de gestion, n<mark>ous vous inv</mark> emande, vous devez remplir les zones obligatoires signalées par mande (pouvant comporter plusieurs documents) tre demande dépend du type de garantie que vous avez souscrite. ous souhaitez déposer n'apparaît pas dans la liste, merci de nous le <u>transmettre au moyen du formulaire de contact</u>. woverDepo

# le Service Gestion des contrats APPA :

BESSE

CONSEIL EN ASSURANCES Tel : 09 69 36 37 10 (appel non surtaxé) E-mail: gestion.appa@besse.fr

Mercer Tel : 09 72 72 02 24 (appel non surtaxé) E-mail: <a href="mailto:santeappa@mercer.com">santeappa@mercer.com</a>

![](_page_28_Picture_4.jpeg)

Vous pouvez contacter